## **ComColor** Series

# Manuale dell'amministratore

Questa guida descrive le impostazioni e le opzioni della macchina (lettore di schede IC, scanner, ecc.) che devono essere eseguite dall' amministratore.

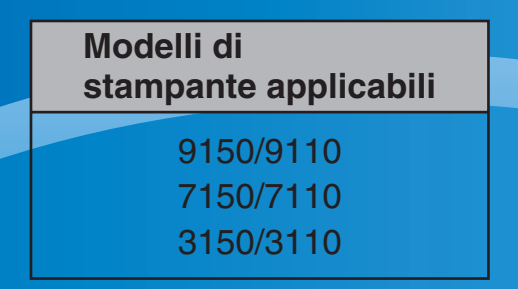

052-36063-IT6

## 

Dopo la lettura di questo manuale tenerlo a portata di mano per una futura consultazione.

Le "Precauzioni di Sicurezza" sono fornite nelle Informazioni. di Sicurezza aggiuntive.

Leggerle attentamente prima dell'uso.

### Informazioni sul presente manuale dell'amministratore

#### Introduzione

Grazie per aver scelto un prodotto della serie ComColor.

Questo manuale descrive le impostazioni dell'amministratore.

È possibile configurare le impostazioni di registrazione dell'utente e della rubrica, le impostazioni per consentire o limitare le operazioni, e le impostazioni relative all'ambiente d'utilizzo in base allo scopo e alle condizioni dell'utilizzo stesso.

Per un miglior utilizzo della macchina, configurare un ambiente di facile utilizzo.

• Alcune impostazioni dell'amministratore possono avere importanti conseguenze sul funzionamento della macchina. Assicurarsi che ci sia un unico amministratore che gestisca ed effettui le operazioni di amministrazione.

Gestire con attenzione le password dell'amministratore.

• Le voci che è possibile configurare variano a seconda delle impostazioni e dei dispositivi opzionali collegati.

#### Le seguenti quattro guide sono fornite con questo dispositivo.

#### Guida di base

Questo manuale descrive le funzioni base di stampa, copia e scanner e come sostituire i prodotti di consumo. Iniziare a leggere questo manuale.

- Manuale dell'amministratore (questo manuale) Questa guida descrive le impostazioni e le opzioni della macchina (lettore di schede IC, scanner, ecc.) che devono essere eseguite dall'amministratore.
- Guida alla risoluzione dei problemi Questo manuale descrive come procedere in caso di inceppamento carta o se si verificano altri problemi.
- Informazioni sulla sicurezza Questo manuale descrive le precauzioni e specifiche di sicurezza.

#### Informazioni sul presente manuale

- (1) Nessuna parte di questo manuale può essere riprodotta, in parte o per intero, senza previa autorizzazione di RISO KAGAKU CORPORATION.
- (2) Il contenuto del presente manuale potrebbe essere soggetto a modifiche senza previa notifica in seguito a miglioramenti del prodotto.
- (3) RISO non è responsabile di qualsiasi conseguenza derivante dall'utilizzo del presente manuale o della macchina.

#### Marchi

Microsoft, Windows e Windows Vista sono marchi registrati di Microsoft Corporation negli Stati Uniti e/o altri paesi.

ColorSet è un marchio registrato di Monotype Imaging Inc., è registrato presso l'USPTO e può essere registrato presso certe autorità.

FeliCa è un marchio registrato di Sony Corporation.

Mifare è un marchio registrato di Royal Philips Electronics.

ComColor e FORCEJET sono marchi di RISO KAGAKU CORPORATION.

RISO è un marchio registrato di RISO KAGAKU CORPORATION in Giappone e altri paesi.

Tutti gli altri nomi di società e di prodotti presenti nel manuale sono marchi o marchi depositati delle rispettive società.

#### Simboli, notazioni e screenshot utilizzati in questo manuale

#### Simboli utilizzati in questo manuale

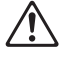

Indica le precauzioni da osservare per utilizzare questa macchina senza rischi.

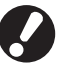

Indica elementi importanti che devono essere osservati o che sono vietati.

Indica informazioni utili o informazioni aggiuntive.

#### Nomi di tasti e pulsanti

I nomi dei tasti fissi sul pannello operativo e dei pulsanti sul pannello touch screen o finestra del computer sono indicati con parentesi quadre [].

Pannello operativo

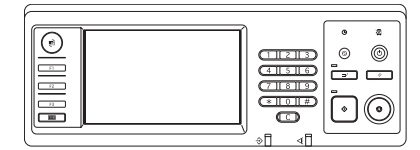

Esempio: Premere il pulsante [STOP].

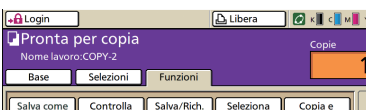

Pannello touch screen

| Nome lavon            | 5.0011-2               |                        |                       |                      | 1        |
|-----------------------|------------------------|------------------------|-----------------------|----------------------|----------|
| Base                  | Selezioni              | Funzioni               |                       |                      | <u> </u> |
|                       |                        |                        |                       |                      |          |
| Salva come<br>predef. | Controlla<br>impostaz. | Salva/Rich.<br>impost. | Seleziona<br>layout   | Copia e<br>pausa     |          |
|                       |                        |                        |                       |                      |          |
| Copie<br>aggiuntive   | Salva in cartella      | Salva in<br>archivio   | Scans. ADF<br>e pausa | Dimens.<br>scansione |          |
|                       |                        |                        |                       |                      | 1/2      |
| Orig.formato<br>misto | Canc.<br>ombra libro   | Multi-up               | Timbro<br>pagina/data | Qualità<br>immagine  |          |
|                       |                        |                        |                       |                      |          |
| Controllo             | Controllo              | Livello colore         | Densità<br>stampa     | Programma            |          |

Esempio: Premere [Scans. ADF e pausa].

#### Finestra del computer

| 🍓 Preferenze stampa RISC | ComColor 9150           |                           |             | ? 🛽          |
|--------------------------|-------------------------|---------------------------|-------------|--------------|
| Base Leyout Immagine Fr  | stuse Avenzate Informaz |                           |             |              |
|                          | Modalită colori:        | Auto                      |             |              |
|                          | Stampa duplex:          | OFF                       | •           |              |
|                          | E Formato originale:    | At 210x297mm<br>Verticale | V Orizzont. | Dettadi      |
| T                        | De For, carta:          | 100 📻 🤉                   |             |              |
|                          | Tipo carta:             | Qualsiesi                 |             |              |
| Sahra(Rich. Impost.      | Usoka:<br>Destinazione: | Stamps                    | •           | Dettagi      |
| 3mm.)Cancella            |                         |                           | Ripré       | tina predef. |
|                          |                         | OK.                       | Annula      | Applica      |

Esempio: Selezionare la casella di controllo [Formato misto].

#### Nomi di dispositivi opzionali

Di seguito sono riportati i nomi dei dispositivi opzionali usati in questo manuale. Un singolo nome è usato per ogni dispositivo durante la descrizione delle caratteristiche principali.

| Nome utilizzato in questo manuale | Dispositivo opzionale                                                                             |
|-----------------------------------|---------------------------------------------------------------------------------------------------|
| Vassoio standard                  | Vassoio alimentazione carta grandi volumi                                                         |
| Vassoio impilamento*              | Vassoio impilamento largo<br>Vassoio impilamento controllo auto<br>Fascicolatore ad alta capacità |

\* Vassoio impil. opzionale collegato al lato destro della macchina

#### Immagini utilizzate in questo manuale

Gli screenshot contenuti in questo manuale possono variare dall'attuale schermata a seconda dell'ambiente d'utilizzo e dei dispositivi opzionali.

### Contenuti

| Informazioni sul presente manuale dell'amministratore                                  | 1  |
|----------------------------------------------------------------------------------------|----|
| Simboli, notazioni e screenshot utilizzati in questo manuale                           | 2  |
| Installazione e disinstallazione del driver della stampante                            | 5  |
| Contenuto del CD-ROM                                                                   | 5  |
| Programmi di installazione                                                             | 5  |
| Utilizzo del Setup Maker per creare il programma di installazione rapida               | 5  |
| Installazione del driver della stampante                                               | 6  |
| Installazione del driver della stampante con il programma di<br>installazione standard | 6  |
| Installazione del driver della stampante con il programma di<br>installazione rapida   | 6  |
| Disinstallazione del driver della stampante                                            | 6  |
| Per Windows 10                                                                         | 6  |
| Per Windows 8, Windows 8.1, Windows Server 2012,<br>Windows Server 2012 R2             | 6  |
| Per altri sistemi operativi                                                            | 6  |
| Informazioni sull'amministratore                                                       | 7  |
| Procedura di configurazione di un amministratore                                       | 7  |
| Autorità amministratore                                                                | 7  |
| Impostazioni dell'amministratore                                                       | 7  |
| Funzioni riservate all'amministratore                                                  | 8  |
| Impostazione della password dell'amministratore                                        | 9  |
| Configurazione delle Impostazioni dell'amministratore                                  | 10 |
| Configurazione attraverso il pannello operativo                                        | 10 |
| Configurazione attraverso la RISO Console                                              | 11 |
| Impostazioni dell'amministratore                                                       | 12 |
| Elenco delle impostazioni amministratore                                               | 12 |
| Impostazioni amministratore / Contenuto                                                | 13 |
| Controllo dell'utente                                                                  | 13 |
| Sistema                                                                                | 15 |
| Stampante                                                                              | 18 |
| Scanner                                                                                | 21 |
| Configurazione quando si usa un lettore di schede IC (Opzione)                         | 23 |
| Registrazione utenti                                                                   | 23 |
| Impostazione login                                                                     | 24 |
| Impostazione gruppo                                                                    | 24 |
| Imm. indice                                                                            | 25 |
| Impostazione utente                                                                    | 25 |

| Aggiunta di un gran numero di utenti (Impostazione utente) 2               | 27 |
|----------------------------------------------------------------------------|----|
| Configurare server di autenticazione (autenticazione con server esterno) 2 | 29 |
| Funzioni limitate utilizzando l'autenticazione con server esterno2         | 29 |
| Configurazione del Collegam. sist. esterno                                 | 32 |
| Funzioni influenzate da collegam. sist. esterno                            | 32 |
| Programmazione energia                                                     | 33 |
| Impostazione inchiostro non RISO (Solo sul pannello operativo)             | 35 |
| Impost. rete (IPv4)                                                        | 36 |
| Impost. rete (IPv6)                                                        | 36 |
| Impost. rete (Dettagli)                                                    | 36 |
| Limit. indirizzo IP IPv4 / IPv63                                           | 38 |
| Impostazione IP sec                                                        | 38 |
| Imp. al. carta gr. vol4                                                    | 40 |
| Directory dati scanner4                                                    | 11 |
| Funzioni influenzate dall'Impostazione amministratore4                     | 2  |
| Diagramma funzioni4                                                        | 12 |
| Appendice4                                                                 | 6  |
| Formati dei file CSV da importare4                                         | 16 |
| [Generale]4                                                                | 46 |
| [Imp. limiti Stampa/Copia]:                                                |    |
| Esempi di quando si seleziona [Conteggio individuale] 4                    | 17 |

### Installazione e disinstallazione del driver della stampante

#### **Contenuto del CD-ROM**

Il CD-ROM in dotazione include un installatore e un Setup Maker, ciascuno dei quali è contenuto nelle cartelle [Windows 32-bit] e [Windows 64-bit]. Selezionare la cartella il cui numero di bit corrisponde a quello del sistema operativo in uso.

- Programma di installazione standard per il driver della stampante
   Si tratta di un programma di installazione standard.
- Setup Maker

Si tratta di un'utility per la creazione di un programma di installazione rapida. Permette di creare un programma di installazione con impostazioni personalizzate.

#### Programmi di installazione

Sono presenti due programmi di installazione.

- Programma di installazione standard È il programma di installazione contenuto nel CD-ROM. Se si utilizza questo programma di installazione, ogni utente deve configurare le opzioni del driver della stampante.
- Programma di installazione rapida
   Questo programma di installazione viene creato attraverso l'utilizzo del Setup Maker.

   Per ulteriori informazioni sulla creazione di questo programma di installazione, vedere "Utilizzo del Setup Maker per creare il programma di installazione rapida".

È possibile utilizzare il programma di installazione rapida per installare il driver della stampante con impostazioni personalizzate. Gli utenti possono iniziare utilizzando il driver della stampante per stampare subito da computer, senza dover configurare le impostazioni. È utile quando il driver della stampante deve essere installato da molti utenti.

È possibile utilizzarlo anche per la gestione e il funzionamento della stampante, ad esempio per impostare i valori predefiniti di [Stampa duplex] e [Nero] o per limitare l'utilizzo della stampa a colori. Le seguenti impostazioni possono essere personalizzate.

- Limitazioni della modalità colore
- Impostazioni predefinite delle preferenze di stampa
- Impostazioni della finestra di dialogo [Proprietà] per [Stampanti e Fax]

Utilizzo del Setup Maker per creare il programma di installazione rapida

Installare il driver della stampante con il programma di installazione standard.

2) C

#### Configurare le impostazioni.

Configurare le impostazioni predefinite delle preferenze di stampa e le impostazioni della finestra di dialogo [Proprietà] per [Stampanti e Fax].

(3

#### Lanciare il Setup Maker.

Fare doppio clic su [SetupMaker.exe]. Il file si trova nella cartella [Windows 64-bit] (o [Windows 32-bit]), che a sua volta si trova nella cartella [SetupMaker] del CD-ROM.

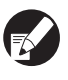

Scegliere la cartella che ha lo stesso numero di bit di quello del sistema operativo in uso. Se non si fa ciò, il Setup Maker non si avvia.

### Seguire i messaggi visualizzati per configurare le impostazioni.

Viene creato il programma di installazione rapida.

## Installazione del driver della stampante

#### Installazione del driver della stampante con il programma di installazione standard

Inserire il CD-ROM nel computer per avviare l'installazione guidata.

Seguire le istruzioni visualizzate per l'installazione. Una volta terminata l'installazione del driver della stampante, riavviare il computer.

Per ulteriori informazioni su questa procedura di installazione, vedere "Installazione del driver della stampante" nel "Guida di base".

#### Installazione del driver della stampante con il programma di installazione rapida

Fare doppio clic sul file [QuickSetup.exe] del programma di installazione rapida, quindi seguire le istruzioni visualizzate per l'installazione. Una volta terminata l'installazione del driver della stampante, riavviare il computer.

### Disinstallazione del driver della stampante

#### Per Windows 10

Selezionare [Start]  $\rightarrow$  [Tutte le app]  $\rightarrow$  [RISO ComColor]  $\rightarrow$  [Programma di disinstallazione]. Seguire le istruzioni visualizzate per la disinstallazione. Dopo che il driver della stampante è stato

disinstallato, riavviare il computer.

#### Per Windows 8, Windows 8.1, Windows Server 2012, Windows Server 2012 R2

Aprire la schermata "App", quindi fare clic su [Programma di disinstallazione] nel gruppo "RISO ComColor".

Seguire le istruzioni visualizzate per la disinstallazione.

Dopo che il driver della stampante è stato disinstallato, riavviare il computer.

#### Per altri sistemi operativi

Selezionare [Start]  $\rightarrow$  [Tutti i programmi] (o [Programmi])  $\rightarrow$  [RISO]  $\rightarrow$  [ComColor]  $\rightarrow$ [Programma di disinstallazione]. Seguire le istruzioni visualizzate per la disinstallazione. Dopo che il driver della stampante è stato disinstallato, riavviare il computer.

### Informazioni sull'amministratore

#### Procedura di configurazione di un amministratore

Le impostazioni che l'amministratore deve configurare prima di rendere la macchina disponibile agli utenti sono le seguenti:

| 1 | Impostare la password<br>dell'amministratore |
|---|----------------------------------------------|
|   |                                              |
| 2 | Eseguire il login come amministratore        |

Configurazione delle impostazioni di 3 rete

- (Se si collega la macchina ad una rete)
- 4 Registrazione utenti (Vedere p. 23)
- Configurazione delle altre 5 impostazioni amministratore necessarie

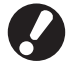

- Per utilizzare questa macchina come stampante di rete, impostare come prima cosa un indirizzo IP in "Impostazione rete".
- Per configurare le impostazioni predefinite in modalità copia o modalità scanner, eseguire il login come amministratore e passare alla schermata modalità. Vedere "Copia Schermate modalità copia" nella "Guida di base".

#### Autorità amministratore

L'amministratore ha le due seguenti autorità.

- Modificare le impostazioni predefinite e impostare l'ambiente di utilizzo.
- Accedere a funzioni riservate all'amministratore che utilizzi la macchina.

#### Impostazioni dell'amministratore

L'amministratore può configurare le impostazioni descritte in "Impostazioni dell'amministratore" (Vedere p. 12). Per ulteriori informazioni su come configurare le impostazioni, vedere "Configurazione delle Impostazioni

Per ulteriori informazioni su come configurare le impostazioni, vedere "Configurazione delle Impostazioni dell'amministratore" (p. 10).

#### Funzioni riservate all'amministratore

Ci sono alcune funzioni riservate all'amministratore che utilizzi la macchina. È possibile controllare queste funzioni eseguendo il login come amministratore come di seguito indicato.

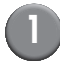

3

#### Eseguire il login come amministratore.

#### Premere [Mod. ammin.] sulla schermata modalità.

#### Premere un tasto modalità.

Di seguito sono riportate le funzioni che possono essere utilizzate solo dall'amministratore per ciascuna modalità.

| Funzione                                                        | Operazione che può essere effettuata solo dall'amministratore                                                                                                    |
|-----------------------------------------------------------------|----------------------------------------------------------------------------------------------------|
| Schermata modalità                                              |                                                                                                    |
| Stato                                                           | Schermata [Sistema]<br>Accedere al campo [Commento].                                                                                                    |
| Modalità stampante                                              |                                                                                                    |
| Elenco lavori                                                   | Lavori sulla schermata [Attivi], sulla schermata [In attesa] e sulla schermata<br>[Finiti]<br>Confermare, cancellare e stampare lavori per tutti gli utenti.                                                                                                    |
|                                                                 | Lavori sulla schermata [Cartella]<br>Conferma, cancellazione e stampa di cartelle di lavoro personali per tutti gli utenti.                                                                                                    |
|                                                                 | Lavori con codice PIN<br>Cancellare i lavori senza dover inserire il codice PIN.                                                                                                    |
| Modalità copia                                                  |                                                                                                    |
| Imm. accesso diretto                                            | Cambiare l'immissione quando non è necessario effettuare il login per accedere a                                                                                                    |
| Imm. selezioni                                                  | Guide" (solo in inglese).                                                                                                    |
| Modalità copia e modalità scanne                                | er en en en en en en en en en en en en en                                                                                                    |
| Registrazione come valore<br>predefinito<br>Controllo impostaz. | Quando non è necessario effettuare il login per accedere a ciascuna modalità<br>Cambiare le impostazioni predefinite nelle modalità copia e scanner.<br>(premendo [Salva come predef.] o [Inizializza])                                                                                                    |
|                                                                 | Quando è necessario effettuare il login per accedere a ciascuna modalità<br>Cambiare le impostazioni predefinite nelle modalità copia e scanner se gli utenti<br>non hanno salvato le proprie impostazioni predefinite, oppure se le hanno salvate e<br>poi hanno premuto [Inizializza].<br>Vedere "Copia Schermate modalità copia" o "Scansione Operazioni di<br>scansione" nella "Guida di base". |
| Salva/Rich. impost.                                             | Immissione delle impostazioni condivise da tutti gli utenti quando non è necessario<br>effettuare il login per accedere a ciascuna modalità.<br>Vedere <b>"Salvataggio delle impostazioni più usate"</b> nella <b>"Guida di base"</b><br>(p.87).                                                                                                    |
|                                                                 | Cancellare e rinominare l'Imm. impostazioni condivisa (segno di condivisione sul pulsante)<br>Vedere "Salvataggio delle impostazioni più usate" nella "Guida di base"<br>(p.87).                                                                                                    |

#### Impostazione della password dell'amministratore

Impostare la password dell'amministratore al primo utilizzo della macchina. Per impostare la password utilizzare la seguente procedura.

Premere [Login] sulla schermata modalità per visualizzare la schermata [Login].

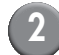

#### Premere [Admin.].

| Login                         | Chiudi |
|-------------------------------|--------|
| Seleziona nome utente.        |        |
| Admin                         |        |
| 🛔 J. Smith                    |        |
| C. Carry                      | 01/01  |
| T. Yang                       | 01/01  |
| 👗 K. Tada                     |        |
| M. Lopez                      |        |
| Tutto 0-9 a-e f-j k-o p-t u-z |        |

Viene visualizzata la schermata per inserire la vecchia password.

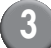

#### Inserire la vecchia password.

L'impostazione predefinita è "0000".

#### Premere [OK].

| Immissione password | Annulla | ОК    |
|---------------------|---------|-------|
|                     |         | Canc. |
| Minuscole Maiuscole |         |       |
| 1 2 3 4 5 6         | 7 8     | 9 0   |
| q w e r t y         | u i     | 0 P   |
| a s d f g h         | j       | k I   |
| z x c v b           | n m     |       |
| - ^ ; :             | , .     |       |

Viene visualizzata la schermata per inserire la nuova password.

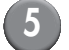

#### Inserire la nuova password.

La password deve avere fra 0 e 16 caratteri alfanumerici.

#### 6

Per cambiare il nome utente, vedere p. 25.

Premere [OK].

### Configurazione delle Impostazioni dell'amministratore

Ci sono due modi per configurare le impostazioni dell'amministratore.

- · Attraverso il pannello operativo della macchina
- Attraverso la RISO Console sul PC

Le descrizioni contenute in questa guida si basano sul funzionamento tramite pannello a sfioramento.

Per configurare le impostazioni dell'amministratore, l'utente deve effettuare il login come amministratore.

## Configurazione attraverso il pannello operativo

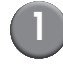

### Eseguire il login come amministratore.

Accedere alla schermata modalità.

#### Premere [Mod. ammin.].

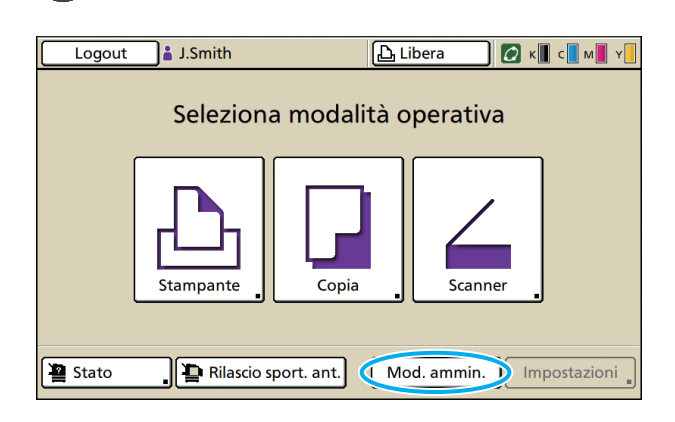

L'icona a forma di corona 🔛 viene visualizzata a sinistra del nome utente sulla barra di stato.

#### 3 Premere [Impostazioni].

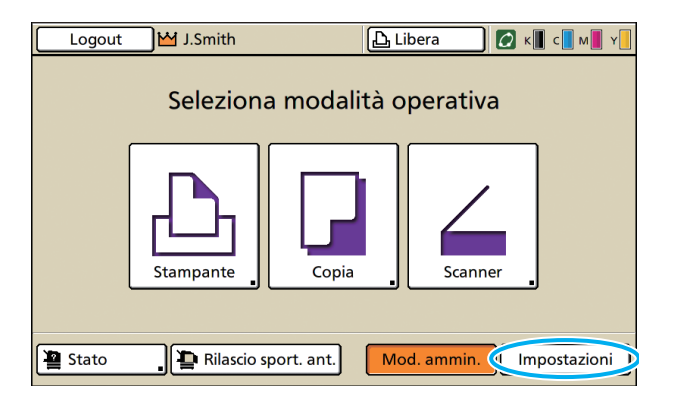

#### Configurare le impostazioni.

| Logout J.Smith           |                     |           | С к   | C M Y |
|--------------------------|---------------------|-----------|-------|-------|
| Impostazioni amm         | <b>in.</b><br>MODE. |           |       |       |
| Impostazione login       |                     |           |       |       |
| Metodo di login          | Scheda IC e No      | me ut.    |       |       |
| Server di autenticazione | OFF                 |           |       | 1     |
| Collegam. sist. esterno  | OFF                 |           |       | 9     |
| Impostazione utente      |                     |           |       |       |
| Imp. limiti Stampa/Copia | Conteggio indi      | viduale   |       |       |
| Tutto Ctrl utent         | Sistema             | Stampante | Scann | ier   |

Dopo aver terminato la configurazione, premere il tasto MODALITÀ per uscire dalle "Impostazioni ammin.".

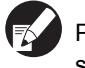

Premendo un pulsante sulla parte inferiore della schermata verranno visualizzate le impostazioni corrispondenti.

Gli elenchi mostrati alle pagine 12 e successive, mostrano le descrizioni di ogni pulsante relativo a tutte le "Impostazioni ammin.".

#### Configurazione attraverso la RISO Console

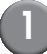

#### Lanciare la RISO Console.

Lanciare il browser web, inserire l'indirizzo IP della macchina nella barra degli indirizzi, quindi premere il tasto [Imm.].

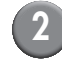

### Eseguire il login come amministratore.

Fare clic su [Login], quindi inserire nome utente e password.

#### Fare clic su [Mod. ammin.].

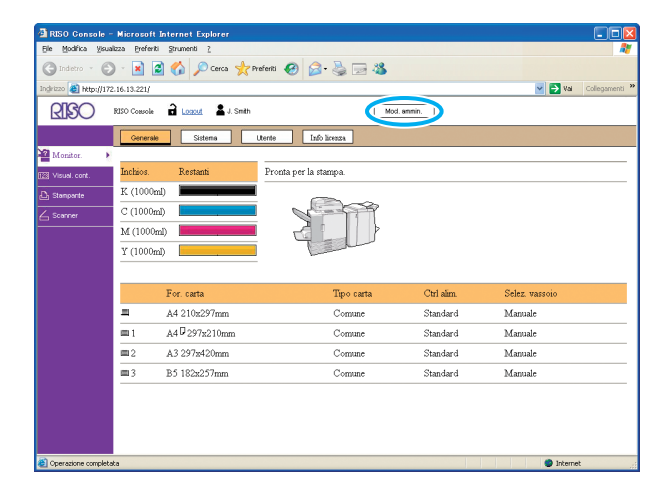

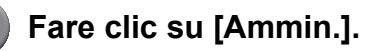

| Apro constru-           | Minsternet     | Frances Fundament           |                   |                |            |               |                |
|-------------------------|----------------|-----------------------------|-------------------|----------------|------------|---------------|----------------|
| Ele Modifica Visuali    | izza Preferiti | Strumenti 2                 |                   |                |            |               |                |
| G Indetro - O           | - 🖹 🕻          | 👔 🏠 🔎 Cerca 👷 🕯             | veferiti 🚱 🔗 -    | 🍓 🖂 🦓          |            |               |                |
| Ingirizzo 🍓 http://172. | 16.13.221/     |                             |                   |                |            | 🗹 🎦 VA        | Collegamenti » |
| RISO                    | RISO Consola   | Lozzat W J. Smith           |                   | Mee            | l annin.   |               |                |
|                         | Generale       | Sistema                     | Utente Info l     | iceuza         |            |               |                |
| 🎬 Monitor. 🔹 🕨          |                |                             |                   |                |            |               |                |
| 12 Visual. cont.        | Inchios.       | Restanti                    | Pronta per la sta | mpa.           |            |               |                |
| 🕰 Stanparte             | K (1000m       | d)                          |                   | -              |            |               |                |
| 6 Segree                | C (1000m       | a)                          |                   | 199            |            |               |                |
| Ammin.                  | M (1000m       | 1) <b>11111111111111111</b> | i 🛃 !             |                |            |               |                |
|                         | Y (1000m       | D                           |                   | and the second |            |               |                |
|                         |                |                             |                   |                |            |               |                |
|                         |                | For. carta                  |                   | Tipo carta     | Ctrl alim. | Selez vassoio |                |
|                         | -              | A4 210x297mm                |                   | Comune         | Standard   | Manuale       |                |
|                         | <b>m</b> 1     | A40297x210mm                |                   | Comune         | Standard   | Manuale       |                |
|                         | <b>m</b> 2     | A3 297x420mm                |                   | Comune         | Standard   | Manuale       |                |
|                         | <b>m</b> 3     | B5 182x257mm                |                   | Comune         | Standard   | Manuale       |                |
|                         |                |                             |                   |                |            |               |                |
|                         |                |                             |                   |                |            |               |                |
|                         |                |                             |                   |                |            |               |                |
|                         |                |                             |                   |                |            |               |                |
| 😂 Operazione completat  | a              |                             |                   |                |            | Internet      | st             |

5 Configurare le impostazioni.

| Modifica Visualia  | zza <u>P</u> referiti <u>S</u> trumenti <u>?</u>                                                                                                    |                                                                                                    |                                          |
|--------------------|----------------------------------------------------------------------------------------------------|----------------------------------------------------------------------------------------------------|------------------------------------------|
| Indietro - 🕤       | 🕤 📓 🐔 🔎 Cerca 👷 Prefenti -                                                                                                    | 🛛 🍰 🗟 🗟                                                                                                    |                                          |
| 1220 🝓 http://172. | 16.13.221/                                                                                                    |                                                                                                    | 🔽 🄁 Val 🛛 Collegari                      |
|                    | RISO Coesole 🔒 Lozzut 🖬 J. Smith                                                                                                    | Mod. annin.                                                                                                    |                                          |
| Monitor.           | Ctrl utent                                                                                                    |                                                                                                    |                                          |
| Visual. cont.      | Impostazione login                                                                                                    | Cancella numero utenti                                                                                                    | Impost. record account                   |
| Stanparte          | Server di autenticazione                                                                                                    | Funzione cartella                                                                                                    | Elenco record account                    |
|                    | Collegam sist esterno                                                                                                    | Imp. cartella condivisa                                                                                                    | Elenco numero utenti                     |
| scanner            | Impostazione utente                                                                                                    | Impostazione gruppo                                                                                                    |                                          |
| Ammin.             | Impostazione limiti Stampa/ Copia                                                                                                    | Imm. indice                                                                                                    |                                          |
|                    |                                                                                                    |                                                                                                    |                                          |
|                    | ■Sistema                                                                                                    | Impostaz reset autom.                                                                                                    | Stampa impostaz.                         |
|                    | Sistema     Imm_carta_personalizz_     Imm_tasto_funzione                                                                                                    | Impostaz reset autom.<br>Impostaz ciclo pulizia                                                                                                    | Stampa impostaz.<br>ammin.               |
|                    | Sistema     Imm. carta personalizz. Imm. tasto funzione     Ora/data                                                                                                    | Impostaz reset autom.<br>Impostaz ciclo pulizia<br>Lingua visualizzata                                                                                    | <u>Stampa impostaz</u><br>arman.         |
|                    | Sistema     Imm_carta personalaz.     Imm_tasto funzione     Ora/data     Sincronizzazione ora NTP                                                                                                    | Impostaz reset autom.<br>Impostaz ciclo pukria<br>Langua visualizzata<br>Segnale acustico                                                                 | <u>Stampa impostaz</u><br><u>arterin</u> |
|                    | Sistema<br>Imm. carta personalizz,<br>Imm. tasto funzione<br>Ora/data<br>Sinconizzazione ora NTP<br>Programmazione energia                                                                                                    | Importaz, reset autom,<br>Importaz, ciclo pukria<br>Langua viyusluzata<br>Segnale acustico<br>Commuta mmbrolkoj                                           | <u>Stampa impostar</u><br><u>ammin</u>   |
|                    | Sistema<br>Imm. carta perconalizz.<br>Imm. tasto fumione<br>Ora/data<br>Sincrosizzaziones ora NTP<br>Programmazione entrgia<br>Impostaz. rino: energia                                                                                                    | Impostar, reset autom,<br>Impostar, ciclo pulnia<br>Longa visualizata<br>Seguta visualizata<br>Commuta multoelici<br>Display nimale                       | <u>Stampa importaz</u><br>arrenn.        |
|                    | Sistema Iran carls personaliz, Iran tark personaliz, Oncidata Oncidata Onc | Importar, reset autora,<br>Importar, ciclo polaria<br>Langua virualizzata<br>Segunda acutaco<br>Communa mufocilica<br>Durchy minada                       | Stannea arecortaz.<br>arrora.            |
|                    | Sistema Inna. cata perronakaz, Inna. tasto funicose Oracidata Sinoronizzanione ora NTP Programmaaione controla Infootaz: nito: mergaa  Sitampaate Innootazione rete Innootazione rete                                                                                                    | Importar, reret auton,<br>Importar, cicle putina<br>Iaman simulianti<br>Segnah acutoco<br>Comman anticolici<br>Direlor rimale<br>Import laevoro in attera | Stanna areotar<br>arena.                 |

Dopo aver terminato la configurazione, fare clic su [Logout] o chiudere la schermata per uscire dalle impostazioni dell'amministratore.

### Impostazioni dell'amministratore

Di seguito sono riportate le impostazioni dell'amministratore.

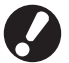

Se i dispositivi opzionali necessari per un'impostazione non sono collegati, l'impostazione non viene visualizzata.

#### Elenco delle impostazioni amministratore

Le impostazioni che l'amministratore configura sono le seguenti. Le impostazioni sono divise in quattro categorie in base alla funzione (Ctrl utent, Sistema, Stampante e Scanner). L'elenco delle pagine di riferimento mostra dove è possibile controllare il contenuto ed i valori di ogni funzione.

| Logout J.Smith                                   |                     |           | 🖉 к 🛛 с 🗖 м | Y |
|--------------------------------------------------|---------------------|-----------|-------------|---|
| Impostazioni amm<br>Per finire, premere il tasto | <b>in.</b><br>Mode. |           |             |   |
| Impostazione login                               | ]                   |           |             |   |
| Metodo di login                                  | Scheda IC e No      | me ut.    |             |   |
| Server di autenticazione                         | OFF                 |           |             | 1 |
| Collegam. sist. esterno                          | OFF                 |           |             | 9 |
| Impostazione utente                              |                     |           |             |   |
| Imp. limiti Stampa/Copia                         | Conteggio indi      | viduale   |             |   |
| Tutto Ctrl utent                                 | Sistema             | Stampante | Scanner     |   |

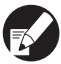

I pulsanti categoria consentono di restringere il display delle funzioni per categoria.

#### **Ctrl utent**

(Restringe le funzioni disponibili per utente e gestisce la cronologia dei lavori)

| • Impostazione login (p. 13, 23, 24)  |
|---------------------------------------|
| • Metodo di login (p. 13, 23)         |
| Server di autenticazione(p. 14, 29)   |
| Collegam. sist. esterno(p. 14)        |
| • Impostazione utente (p. 14, 23, 25) |
| Imp. limiti Stampa/Copia(p. 14)       |
| Cancella numero utenti(p. 14)         |
| • Funzione cartella(p. 14)            |
| Imp. cartella condivisa(p. 14)        |
| Impostazione gruppo(p. 14, 24)        |
| • Imm. indice (p. 14, 25)             |
| Impost. record account(p. 15)         |
| Cronolog. record account(p. 15)       |
| Elenco record account                 |
| (solo sulla RISO Console)(p. 15)      |
| Elenco numero utenti(p. 15)           |
|                                       |

| Sistema<br>(Configurazione del sistema macchina)                       |
|------------------------------------------------------------------------|
| <ul> <li>Imm. carta personalizz</li></ul>                              |
| • Ora/data (p. 15)                                                     |
| Sincronizzazione ora NTP(p. 16)     Programmazione energia (p. 16, 33) |
| Imp. risparmio energia                                                 |
| • Imp. spegn. aut                                                      |
| Impostaz. reset autom                                                  |
| • Lingua visualizzata(p. 16)                                           |
| Segnale acustico                                                       |
| • Display iniziale(p. 17)                                              |
| • Stampa impostaz. ammin(p. 17)                                        |
| <ul> <li>Inizializza</li></ul>                                         |
| • Gestione stock                                                       |
|                                                                        |

#### Impostazioni dell'amministratore

#### Stampante

(Configura le funzioni della stampante e della rete)

| • Impost. rete (IPv4)(p. 18, 36)         |
|------------------------------------------|
| • Impost. rete (IPv6)(p. 18, 36)         |
| • Impost. rete (Dettagli)(p. 18, 36)     |
| Impostaz. controller est                 |
| • Limit. indirizzo IP (IPv4) (p. 18, 38) |
| • Limit. indirizzo IP (IPv6) (p. 18, 38) |
| • Impostazione IP sec(p. 18, 38)         |
| Impostazione IP sec (ctrl. est.)(p. 19)  |
| • Impostaz. lavoro finito (p. 19)        |
| • Impost. lavoro in attesa (p. 19)       |
| Area stampabile(p. 20)                   |
| Opzioni alimentazione buste              |
| • Vass. usc. in ogni mod (p. 20)         |
| Controllo guida impil(p. 20)             |
| • Visualizz. nome lavoro (p. 21)         |
| • Stampa flash USB (p. 21)               |
| Livello rilev. colori/BN                 |
| Copie aggiuntive                         |
| • Imp. al. carta gr. vol(p. 21, 40)      |
| • Imp. fasc. ad alta cap (p. 21)         |
|                                          |

| Scanner                                     |  |  |
|---------------------------------------------|--|--|
| (Configurazione delle impostazioni scanner) |  |  |
| Imp. salvat. dati scan                      |  |  |
| Conferma formato scans(p. 22)               |  |  |
| Directory dati scanner (p. 22, 41)          |  |  |
| Destinazione mail (p. 22)                   |  |  |
| Imm. diretta dest. mail (p. 22)             |  |  |
| Impostazione mail (p. 22)                   |  |  |

### Impostazioni amministratore / Contenuto

• I valori impostati come predefiniti sono sottolineati.

• 🔄 indica delle impostazioni che necessitano di essere configurate quando si connette un lettore di schede IC (opzionale).

#### Controllo dell'utente

| Impostazione/Descrizione                                                                                                    | Valore impostato/Dettagli       |
|----------------------------------------------------------------------------------------------------|---------------------------------|
| Impostazione login 📨                                                                                                    | Vedere p. 24                    |
| Specificare se è necessario effettuare il login per accedere a una modalità. Permette di porre delle limitazioni agli utenti che possono usare la macchina.                        |                                 |
| Metodo di login 📂                                                                                                    | Scheda IC, Scheda IC e Nome ut. |
| Specificare se attivare l'autenticazione del codice PIN oltre all'autenticazione della scheda IC. Per attivare il login tramite un codice PIN, selezionare [Scheda IC e Nome ut.]. |                                 |
| Indipendentemente dalle impostazioni della macchina, è possibile effettuare il login dalla RISO Console tramite il codice PIN.                                                     |                                 |

| Impostazione/Descrizione                                                                                                    | Valore impostato/Dettagli                                                                                                    |
|----------------------------------------------------------------------------------------------------|----------------------------------------------------------------------------------------------------|
| Server di autenticazione                                                                                                    | Vedere p. 29                                                                                                    |
| Configurare questa impostazione tramite un server esterno quando si autentica un utente con un account su un server esterno. Un utente senza account su un server esterno non può essere autenticato.                                                                                                    |                                                                                                    |
| Se si usa l'autenticazione con server esterno, non è necessario registrare le informazioni utente sulla stampante ed è possibile gestire le informazioni sul server.                                                                                                    |                                                                                                    |
| Collegam. sist. esterno                                                                                                    | <u>OFF</u> , ON                                                                                                    |
| Impostare questa funzione quando si esegue l'autenticazione di utenti che dispongono di<br>un account nel server esterno (software MPS) o si caricano lavori di stampa/copia. Un<br>utente senza account su un server esterno non può essere autenticato.                                                                                    | <ul> <li>Indirizzo: fino a 256 caratteri<br/>alfanumerici</li> <li>Porta: 1-65535 (Impostazione<br/>predefinita: 9191)</li> </ul> |
| Impostazione utente 📂                                                                                                    | Vedere p. 25                                                                                                    |
| Permette di registrare gli utenti che possono utilizzare la macchina.<br>Questa impostazione può limitare l'uso delle modalità a disposizione, della modalità colore<br>o il numero di copie consentito a ciascun utente.                                                                                                    |                                                                                                    |
| Quando [Impostazione login] è impostato su [Non rich.], non è necessario che gli utenti siano registrati.                                                                                                    |                                                                                                    |
| Imp. limiti Stampa/Copia                                                                                                    | Conteggio individuale, Conteggio totale                                                                                           |
| Se il numero stampe o copie è limitato in [Impostazione utente], specificare se limitare il numero per la modalità stampante e la modalità copia separatamente o in totale.                                                                                                    |                                                                                                    |
| Cancella numero utenti                                                                                                    | Seguire i messaggi visualizzati per                                                                                               |
| Permette di cancellare il numero di utilizzi di tutti gli utenti quando il numero copie e stampe è limitato attraverso [Impostazione utente].                                                                                                    | enettuare le operazioni.                                                                                                    |
| Funzione cartella                                                                                                    | OFF, <u>ON</u>                                                                                                    |
| Attivare o disattivare questa funzione per salvare i lavori in una cartella. Se è impostata su [OFF], [Salva in cartella] non viene visualizzato sulla schermata [Cartella] nella modalità stampante e sulla schermata [Funzioni] nella modalità copia.                                                                                      |                                                                                                    |
| Imp. cartella condivisa                                                                                                    | Nome cartella                                                                                                    |
| Specificare la cartella condivisa per salvare i lavori. È possibile impostare fino a 30 cartelle. Quando [Impostazione login] è impostato su [Richiesto], puoi definire un numero limitato di utenti per ciascuna cartella in base al gruppo. Utilizzare [Gruppo selezion.] per selezionare fino a tre gruppi.                               | Tutti gli utenti, Gruppo selezion.                                                                                                |
| Quando [Funzione cartella] è impostato su [OFF], questa funzione diventa grigia.                                                                                                    |                                                                                                    |
| Impostazione gruppo                                                                                                    | Vedere p. 24                                                                                                    |
| <ul> <li>Specificare i gruppi da utilizzare in base agli attributi utente. È possibile impostare fino a 60 gruppi. I gruppi impostati vengono utilizzati con le impostazioni seguenti.</li> <li>Selezione di [Gruppo] per [Impostazione utente]</li> <li>[Gruppo selezion.] per [Imp. cartella condivisa]</li> <li>Record account</li> </ul> |                                                                                                    |
| Quando [Impostazione login] è impostato su [Non rich.], le impostazioni dei gruppi non sono necessarie.                                                                                                    |                                                                                                    |
| Imm. indice                                                                                                    | Vedere p. 25                                                                                                    |
| Specificare il nome del pulsante indice visualizzato per "Elenco utenti" e "Destinazione mail" sulla schermata [Login]. È possibile assegnare il nome desiderato a sei pulsanti.                                                                                                    |                                                                                                    |

| Impostazione/Descrizione                                                                                                    | Valore impostato/Dettagli                                                                                                    |  |
|----------------------------------------------------------------------------------------------------|----------------------------------------------------------------------------------------------------|--|
| <ul> <li>Impost. record account</li> <li>Specificare se si desidera cancellare automaticamente il record account in un momento prestabilito. Esegue la cancellazione automatica in un momento prestabilito.</li> <li>Il record account è la cronologia dei lavori eseguiti dalla macchina. Permette di registrare lo stato di completamento del lavoro di stampa, copia o scansione, il nome del proprietario, il tempo di lavorazione, le pagine, le copie e l'inizio del lavoro (data e ora).</li> <li>Salva in file cronologia Salva il record account a intervalli regolari. Il file cronologia sulvato nella macchina al momento prestabilito. Il file cronologia salvato può essere richiamato attraverso [Cronolog. record account] o [Elenco record account].</li> <li>Acquisizione record account tramite FTP Permette di acquisire il record account tramite FTP.</li> </ul> | <ul> <li><u>Canc. manual.</u>, Canc. autom.</li> <li>per ore, per giorni<br/>(Selezionare)<br/>1 - 99<br/>(Impostazione predefinita: per giorni 7)</li> <li>Salva in file cronologia<br/><u>OFF</u>, Ogni giorno, Ogni mese</li> <li>Acquisizione record account tramite<br/>FTP<br/><u>Proibito</u>, Consentito</li> <li>Password FTP</li> </ul> |  |
| Cronolog. record account (solo sul pannello operativo)<br>Permette di eliminare i file della cronologia record account o di salvarli in un'unità flash<br>USB.<br>[Salva in file cronologia] deve essere precedentemente impostato su [Ogni giorno] o [Ogni<br>mese] in [Impost. record account].                                                                                                    | <ul> <li>Per eliminare un file:<br/>Selezionare il file da eliminare<br/>dall'elenco e premere [Elimina].</li> <li>Per salvare un file in un'unità flash<br/>USB:<br/>Collegare l'unità flash USB alla<br/>macchina, selezionare dall'elenco il<br/>file che si desidera salvare e premere<br/>[Salva in unità flash USB].</li> </ul>             |  |
| Elenco record account (solo sulla RISO Console)<br>Permette di cancellare o scaricare nel computer l'elenco lavori corrente dell'elenco record<br>account (prima del momento di salvataggio) o la cronologia.<br>[Salva in file cronologia] deve essere precedentemente impostato su [Ogni giorno] o [Ogni<br>mese] in [Impost. record account].                                                                                                    | <ul> <li>Per eliminare un file:<br/>Selezionare il file da eliminare dalla<br/>lista sulla schermata [Correnti] e fare<br/>clic su [Elimina].</li> <li>Per scaricare su un computer:<br/>Selezionare il file dall'elenco della<br/>schermata [Cronologia] e fare clic su<br/>[Scarica].</li> </ul>                                                |  |
| Elenco numero utenti<br>Permette di salvare o stampare l'elenco ricapitolativo della quantità e del numero di<br>restrizioni per ogni utente quando il numero di copie e stampe è stato limitato tramite<br>[Impostazione utente].                                                                                                    | <ul> <li>Se si utilizza il pannello operativo:<br/>Stampa, Salva in unità flash USB</li> <li>Se si utilizza la RISO Console:<br/>Stampa e scrivi nel file CSV<br/>(specificare la destinazione)</li> </ul>                                                                                                    |  |

#### Sistema

| Impostazione/Descrizione                                                                                                    | Valore impostato/Dettagli                                                                                              |
|----------------------------------------------------------------------------------------------------|----------------------------------------------------------------------------------------------------|
| Imm. carta personalizz.<br>Permette di registrare fino a 99 diversi formati carta irregolari. I formati carta registrati<br>sono visualizzati come opzioni in [Vassoio alimentaz.].                                                         | <ul> <li>For. carta</li> <li>90 mm × 148 mm - 340 mm × 550 mm</li> <li>Nome carta</li> </ul>                           |
| <b>Imm. tasto funzione</b><br>Permette di associare le modalità e le funzioni di uso frequente ai tasti funzione sul<br>pannello operativo. Selezionare tre funzioni dalla colonna di destra e associarle ai tasti<br>funzione F1, F2 e F3. | Login/Logout, Stato, Modalità stampante,<br>Modalità copia, Modalità scanner,<br>Rilascio sport. ant.                  |
| <b>Ora/data</b><br>Specificare la data e l'ora.                                                                                                    | <ul> <li>Anno/Mese/Giorno</li> <li>Ora: Minuti</li> <li>Stile<br/><u>vyvy/mm/dd</u>, mm/dd/yyyy, dd/mm/yyyy</li> </ul> |

| Impostazione/Descrizione                                                                                                    | Valore impostato/Dettagli                                                                                                    |  |
|----------------------------------------------------------------------------------------------------|----------------------------------------------------------------------------------------------------|--|
| Sincronizzazione ora NTP         È possibile mantenere l'orario corretto sulla macchina sincronizzando l'orologio interno con l'orario esatto ottenuto dal server NTP.         Per collegare al server NTP, immettere l'indirizzo nella schermata [Indirizzo] visualizzata quando si preme [Indirizzo].                                                                                                    | <ul> <li><u>OFF</u>, ON</li> <li>Indirizzo<br/><u>Nome server</u><br/>Indirizzo IP (IPv4)/(IPv6)</li> <li>Intervallo: da 1 a 500 ore<br/>(Impostazione predefinita: 168 ore)</li> </ul>                                                                                                    |  |
| <ul> <li>In [Time out], specificare il time-out accesso per la sincronizzazione con il server NTP. Annullare la sincronizzazione con il server NTP se il server non risponde entro il tempo specificato.</li> <li>Questa funzione è utile se si configura [Server di autenticazione], [Programmazione energia] o un'altra funzione che necessita dell'orario corretto.</li> <li>Se [Sincronizzazione ora NTP] è [ON], è possibile configurare solo [Stile] in [Ora/data].</li> </ul>                                                                                                    | Timeout: da 5 a 120 sec.<br>(Impostazione predefinita: 5 sec.)                                                                                                    |  |
| Programmazione energia                                                                                                    | <u>OFF</u> , ON<br>Vedere p. 33                                                                                                    |  |
| All'ora specificata di ogni giorno della settimana, la macchina accende e spegne<br>automaticamente l'"Alimentazione secondaria" della macchina. È possibile configurare la<br>programmazione in base all'ambiente d'uso (l'ora di avvio e l'ora di arresto della macchina<br>per ogni giorno della settimana). Evita che ci si dimentichi di spegnere la macchina,<br>aiutando a risparmiare energia.                                                                                                    |                                                                                                    |  |
| Imp. risparmio energia                                                                                                    | Consumo energia (durante inattività)     Basso/Standard                                                                                                    |  |
| Impostare la macchina nella modalità risparmio energia quando non viene utilizzata per<br>un certo periodo di tempo.<br>L'impostazione risparmio energetico dispone di [Retroilluminazione automatica OFF] e<br>[Sospensione automatica]. È possibile selezionare la sospensione tra due diversi livelli di<br>risparmio energetico, [Basso/Standard].                                                                                                    | <ul> <li>Basso/Standard</li> <li>Retroilluminazione automatica OFF<br/>OFF/<u>ON</u>, Tempo di attivazione:</li> <li>1 - 60 min. (Impostazione predefinita<br/>10 min.)</li> <li>Sospensione automatica<br/>OFF/<u>ON</u>, Tempo di attivazione:</li> <li>1 - 60 min. (Impostazione predefinita</li> </ul> |  |
| <ul> <li>Se si imposta il risparmio energetico durante la sospensione su [Basso], è possibile risparmiare più energia di quanta se ne risparmia in [Standard]. Tuttavia, si applicano le seguenti limitazioni.</li> <li>RISO Console non viene visualizzata durante l'inattività.</li> <li>Se si stampa su una rete in cui l'attivazione online non funziona, la stampante non si attiva automaticamente. Specificare "Indirizzo MAC" nella scheda del driver della stampante [Ambiente]. Per maggiori dettagli, vedere "Configurazione dell'indirizzo MAC" nella "Guida dell'utente".</li> </ul> | 55 min.)                                                                                                    |  |
| <ul> <li>Retroilluminazione automatica OFF         Il pannello touch è disattivo e la luce del tasto [Attivazione] è attiva. Caricare l'originale nello scanner o premere il tasto [Attivazione] per ripristinare.     </li> <li>Sospensione automatica         Il pannello touch è disattivo e la luce del tasto [Attivazione] è attiva. Premere il tasto [Attivazione] per ripristinare.     </li> </ul>                                                                                                    |                                                                                                    |  |
| Imp. spegn. aut.                                                                                                    | Spegnimento automatico     OFE ON                                                                                                    |  |
| Disattiva automaticamente l'"Alimentazione secondaria" quando la macchina non è stata azionata per un determinato periodo.                                                                                                    | Tempo di transizione: 1 - 120 min.<br>(Impostazione predefinita: 90 min.)                                                                                                    |  |
| Impostaz. reset autom.                                                                                                    | <ul> <li>OFF/<u>ON</u></li> <li>Tempo di attivazione: 1 - 60 min</li> </ul>                                                                                                    |  |
| Le impostazioni predefinite vengono ripristinate automaticamente quando la macchina non viene utilizzata per un certo periodo di tempo.                                                                                                    | (Impostazione predefinita: 3 min.)                                                                                                    |  |
| Impostaz. ciclo pulizia                                                                                                    | 500 - 3000 pagine                                                                                                    |  |
| La testina inchiostro viene pulita automaticamente una volta raggiunto il numero di stampe che era stato impostato.                                                                                                    |                                                                                                    |  |
| Lingua visualizzata                                                                                                    | Per un elenco delle lingue selezionabili,                                                                                                    |  |
| Specificare la lingua del pannello touch. Dopo aver impostato la lingua, la lingua selezionata verrà utilizzata per tutte le visualizzazioni.                                                                                                    | macchina.                                                                                                    |  |

| Impostazione/Descrizione                                                                                                    | Valore impostato/Dettagli                               |
|----------------------------------------------------------------------------------------------------|---------------------------------------------------------|
| Segnale acustico                                                                                                    | OFF, Limitato, <u>ON</u>                                |
| <ul> <li>Specificare se il segnale acustico è attivato quando si usano i tasti e i pulsanti e quando si verifica un errore.</li> <li>OFF <ul> <li>Il segnale acustico è disattivato.</li> <li>Limitato</li> <li>È attivo solo il segnale di errore.</li> </ul> </li> <li>ON <ul> <li>Il segnale di conferma e il segnale di errore sono entrambi attivi.</li> </ul> </li> </ul>                                                                                                    |                                                         |
| Commuta mm/pollici                                                                                                    | mm, inch                                                |
| Specificare l'unità di misura visualizzata sul pannello touch per la lunghezza e il formato carta.                                                                                                    |                                                         |
| Display iniziale                                                                                                    | Schermata modalità,                                     |
| Specificare la schermata da visualizzare all'accensione o dopo l'attivazione del reset automatico.                                                                                                    | Modalita stampante, Modalita copia,<br>Modalità scanner |
| Quando [Impostazione login] è stato impostato su [Richiesto] per inserire una qualsiasi modalità, il display iniziale è impostato sulla schermata modalità.                                                                                                    |                                                         |
| Stampa impostaz. ammin.                                                                                                    | Seguire i messaggi visualizzati per                     |
| Permette di stampare un elenco dei valori impostati per le impostazioni dell'amministratore.                                                                                                    | enettuare le operazioni.                                |
| Caricare dei fogli formato A4 nel vassoio standard.                                                                                                    |                                                         |
| Inizializza (solo sul pannello operativo)                                                                                                    | Elimina tutte info utente. Cancella                     |
| <ul> <li>Permette di cancellare le impostazioni dell'amministratore e di eliminare le informazioni utente, ripristinando le impostazioni predefinite.</li> <li>Elimina tutte info utente: <ul> <li>Permette di eliminare tutte le informazioni utente registrate con l'impostazione utente e tutte le cartelle personali.</li> <li>Cancella impostazioni Ammin.: <ul> <li>Permette di riportare alle impostazioni predefinite tutte le impostazioni dell'amministratore, ad eccezione delle informazioni utente.</li> </ul> </li> </ul></li></ul> | impostazioni Ammin.                                     |
| Dopo aver inizializzato la macchina, le informazioni (dati) non possono essere ripristinati, per cui è importante assicurarsi di voler davvero procedere con la procedura di inizializzazione.                                                                                                    |                                                         |
| Imp. inchiostro non RISO (solo sul pannello operativo)                                                                                                    | Vedere p. 35                                            |
| Specificare se proibire o consentire l'utilizzo di ciascun colore d'inchiostro quando si usano inchiostri non RISO.                                                                                                    |                                                         |
| Gestione stock (solo sul pannello operativo)                                                                                                    | Qtà acquisto     o                                      |
| Inserire il numero delle cartucce d'inchiostro acquistate per vedere lo stock corrente.<br>Quando lo stock raggiunge il numero di cartucce d'inchiostro inserito in [Limite], appare un<br>messaggio di conferma.                                                                                                    | Limite     0-99                                         |
| Questa funzione potrebbe non essere visualizzata. Per utilizzare questa funzione, contattare il proprio rivenditore (o il servizio assistenza autorizzato).                                                                                                    |                                                         |

#### Stampante

| Impostazione/Descrizione                                                                                                    | Valore impostato/Dettagli                                                                                                    |
|----------------------------------------------------------------------------------------------------|----------------------------------------------------------------------------------------------------|
| Impost. rete (IPv4)<br>Configurare questa impostazione per collegare questa macchina ad una rete.<br>Questa è una impostazione per il collegamento a un protocollo internet Ver. 4.                                                                                                    | Vedere p. 36                                                                                                    |
| IPv6 e l'impostazione rete (dettagli) nella schermata [Impostazione rete].                                                                                                    | Madama a 00                                                                                                    |
| Impost. rete (IPv6)<br>Impostarla per utilizzare questa macchina collegata ad una rete. Questa è una<br>impostazione per il collegamento a un protocollo internet Ver. 6.                                                                                                    | Vedere p. 36                                                                                                    |
| Impost. rete (Dettagli)                                                                                                    | Vedere p. 36                                                                                                    |
| Configurare i dettagli di una rete. Le voci di impostazione variano in base alla rete utilizzata.                                                                                                    |                                                                                                    |
| Impostaz. controller est. (solo il pannello a sfioramento quando è<br>collegato ComColorExpress IS1000C o IS950C)<br>Configurare questa impostazione per il collegamento di questa macchina e di un controller<br>esterno ad una rete.<br>Le voci di impostazione variano in base alla rete utilizzata. | <ul> <li>Impost. tramite:<br/>Indirizzo IP (IPv4), Indirizzo IP (IPv6)</li> <li>Quando si usa IPv4:</li> <li>Server DHCP<br/><u>Non usare</u>, Usa</li> <li>Indirizzo IP</li> <li>Maschera sottorete</li> <li>Indirizzo gateway</li> <li>Quando si usa IPv6:</li> <li>Come impostare un indirizzo:<br/><u>Manuale</u>/Indirizzo stateless/Indirizzo<br/>stateful</li> <li>Indirizzo IP</li> <li>Lunghezza prefisso</li> <li>Indirizzo gateway</li> </ul> |
| Limit. indirizzo IP (IPv4) / (IPv6)                                                                                                    | Vedere p. 38                                                                                                    |
| Permette di limitare i computer che possono usare la macchina. Inserire gli indirizzi IP e le subnet mask (IPv4) o la lunghezza del prefisso (IPv6) dei computer che hanno accesso a questa macchina.                                                                                                   |                                                                                                    |
| Impostazione IP sec                                                                                                    | Vedere p. 38                                                                                                    |
| Configurare questa impostazione per utilizzare la tecnologia di crittografia dati per evitare che i dati vadano persi o corrotti in un ambiente di rete. Le voci di impostazione variano in base alla rete utilizzata.                                                                                  |                                                                                                    |

| Impostazione/Descrizione                                                                                                    | Valore impostato/Dettagli                                                                                                    |
|----------------------------------------------------------------------------------------------------|----------------------------------------------------------------------------------------------------|
| <ul> <li>Impostazione IP sec (ctrl. est.) (solo il pannello a sfioramento quando è collegato ComColorExpress IS1000C o IS950C)</li> <li>Si può utilizzare la tecnologia di crittografia dati per evitare che i dati vadano persi o corrotti quando si collegano questa macchina e un controller esterno ad una rete. Le voci di impostazione variano in base alla rete utilizzata.</li> <li>Non spegnere il controller esterno Cl mentre si configura una rete. Configurare più impostazioni di rete dettagliate nella schermata delle utility del controller esterno.</li> <li>Se il controller esterno è collegato, configurare [Impostazione IP sec] oltre a questa impostazione. [Impostazione IP sec] protegge i dati se si stampa senza utilizzare il controller esterno.</li> </ul>                                                                                 | <ul> <li><u>OFF</u>, ON</li> <li>Rifiuta i pacchetti non registrati<br/><u>Illimitato</u>, Limitato</li> <li>Nome del criterio di protezione<br/>da 0 a 10 (È possibile aggiungere,<br/>cambiare, cancellare e dare priorità)</li> <li>Criterio di protezione<br/>Configurare [Base].</li> <li>Nome</li> <li>Chiave già cond.</li> <li>Impost. tramite:</li> <li>Ambito del criterio di protez.<br/><u>Illimitato</u>, Limitato</li> <li>Applica a:</li> <li>Lunghezza prefisso (solo IPv6)<br/>Configurare [IKE].</li> <li>IKE</li> <li>Algoritmo di crittografia</li> <li>Algoritmo hash</li> <li>Gruppo DH<br/>Configurare [Comunicaz.].</li> <li>Durata connessione</li> <li>Algoritmo di crittografia</li> <li>Algoritmo di autenticazione</li> <li>Algoritmo hash</li> <li>PFS</li> <li>Gruppo DH</li> <li>Fare riferimento a "Impostazione IP sec"<br/>(p. 38) per informazioni su come</li> </ul> |
| Impostaz. lavoro finito                                                                                                    | • <u>OFF</u> , Salva                                                                                                    |
| Specificare se salvare il lavoro finito nella schermata [Finiti] della modalità stampante.<br>Quando si salva il lavoro finito, impostare il periodo di salvataggio e se la ristampa è<br>proibita o consentita.<br>Se si imposta [Proibito] per la ristampa, l'opzione [Stampa] non viene visualizzata sulla<br>schermata [Finiti].                                                                                                    | <ul> <li>per minuti, per ore, Lav. salvati<br/>(Selezionare)</li> <li>1 - 99</li> <li>(Impostazione predefinita: per giorni 1)</li> <li>Autorizz. ristampa<br/><u>Proibito</u>, Consentito</li> </ul>                                                                                                    |
| Impost. lavoro in attesa                                                                                                    | • <u>Canc. manual.</u> , Canc. autom.                                                                                                    |
| <ul> <li>Specificare se eliminare automaticamente i lavori in attesa nella schermata [In attesa] della modalità stampante in un momento prestabilito. Esegue la cancellazione automatica di tutto l'elenco in un momento prestabilito. Permette anche di decidere se considerare come lavori in attesa tutti i lavori ricevuti dai computer.</li> <li>Si possono aggiungere lavori in attesa che abbiano un per. di tempo compreso nel per. di tempo specificato nell'elenco di attesa e specificare la durata di tempo necessaria per avviare automaticamente la stampa.</li> <li>[Per.di tempo]</li> <li>Serve ad impostare il per. di tempo del lavoro in attesa e se la stampa debba partire automaticamente dopo la scadenza del periodo.</li> <li>Il momento di avvio e quello di fine di [Per. di tempo] possono essere immessi usando i tasti numerici.</li> </ul> | <ul> <li>per minuti, per ore, per giorni,<br/>(Selezionare) 1-99 (Impostazione<br/>predefinita: per ore 1)</li> <li>Inserire tutti i lavori ricevuti da PC<br/>nell'elenco lavori in attesa?<br/><u>No</u>, Si</li> <li>Per.di tempo<br/><u>OFF</u>, ON</li> <li>Momento di avvio, momento di fine<br/>Ora: 0-23 Min: 0-59</li> <li>Avviare automaticam stampa allo<br/>scadere del tempo di attesa?<br/><u>No</u>, Si</li> </ul>                                                                                                    |
| <ul> <li>Anche quando è stata impostata la [Programmazione energia], l'alimentazione secondaria di questa macchina non viene disattivata quando è impostato un lavoro in attesa.</li> <li>I lavori di stampa non possono essere avviati automaticamente se si è verificato un guasto nell'alimentazione o se l'alimentazione principale di questa macchina è stata disattivata intenzionalmente.</li> <li>Questa funzione viene attivata quando [Impostazione login] è impostata su [Non rich.]. Quando [Impostazione login] è impostato su [Richiesto], la stampa non viene avviata anche quando è trascorso il per. di tempo specificato.</li> <li>Quando il periodo di tempo specificato in [Impost. lavoro in attesa] scade durante [Per. di tempo], i lavori vengono eliminati.</li> </ul>                                                                            |                                                                                                    |

| Impostazione/Descrizione                                                                                                    | Valore impostato/Dettagli                                                                                                    |
|----------------------------------------------------------------------------------------------------|----------------------------------------------------------------------------------------------------|
| Area stampabile                                                                                                    | <u>Standard</u> , Massimo                                                                                                    |
| <ul> <li>Questa macchina non può stampare su alcune aree vicino ai bordi della carta (margini), a prescindere dal formato originale. Questa funzione permette di impostare la dimensione dei margini. In generale utilizzare [Standard].</li> <li>ComColor 9150/9110/7150/7110</li> <li>[Standard]<br/>Margini di 3 mm in alto, in basso, sui lati sinistro e destro.</li> <li>[Massimo]<br/>Margini di 1 mm in alto, in basso, sui lati sinistro e destro.</li> <li>ComColor 3150/3110</li> <li>[Standard]<br/>Margini di 5 mm in alto, in basso, sui lati sinistro e destro.</li> <li>ComColor 3150/3110</li> <li>[Standard]<br/>Margini di 5 mm in alto, in basso, sui lati sinistro e destro.</li> <li>[Massimo]<br/>Margini di 5 mm in alto, in basso, sui lati sinistro e destro.</li> <li>[Massimo]<br/>Margini di 3 mm in alto, in basso, sui lati sinistro e destro.</li> <li>Se si imposta [Massimo], l'interno della stampante (percorso di trasferimento)<br/>potrebbe sporcarsi d'inchiostro a seconda dell'originale.</li> </ul> |                                                                                                    |
| Di conseguenza potrebbero sporcarsi anche i bordi o il retro della carta.                                                                                                    |                                                                                                    |
| <b>Opzioni alimentazione buste</b><br>Quando si stampa su buste, impostare il miglioramento dell'immagine e l'alimentazione<br>carta su un valore adatto per le buste in modo da evitare macchie di inchiostro e immagini<br>offuscate. Ciò è utile solo quando è stato selezionato [Busta] in [Ctrl alim.] del vassoio<br>alimentaz.                                                                                                    | <ul> <li>Controllo alimentazione<br/><u>Standard</u>/Ampio margine</li> <li>Controllo gocce inchiostro<br/>No/<u>Sì</u></li> </ul>                                                                                                    |
| <ul> <li>Se si stampa su buste spesse o arricciate, impostare [Controllo alimentazione] su [Ampio margine]. Se le immagini risultano sfocate, impostare [Controllo gocce inchiostro] su [Si]. L'offuscamento potrebbe essere meno visibile.</li> <li>Se si imposta [Controllo gocce inchiostro] su [Si], la velocità di stampa diminuisce. Impostarlo se si preferisce l'uscita alla velocità di stampa.</li> <li>È consigliato impostare [Opzioni alimentazione buste] in modo da corrispondere a [Miglior. immagine busta] sul driver della stampante. Vedere "Scheda Immagine" nella "Guida di base".</li> </ul>                                                                                                    |                                                                                                    |
| Vass. usc. in ogni mod.                                                                                                    | Se si utilizza la finitrice                                                                                                    |
| (se si utilizza la finitrice multifunzionale o il vassoio impilamento)<br>Per ciascuna modalità specificare quale vassoio ha la priorità quando il [Vassoio di uscita]<br>è impostato su [Auto] nella schermata [Funzioni] della modalità copia, o quando il [Vassoio<br>di uscita] (nella scheda [Finitura]) del driver della stampante è impostato su [Auto].<br>(Impostando piegatura carta, pinza, perfora o altre funzioni di finitura, la carta viene<br>emessa indipendentemente dalla priorità.)                                                                                                    | <ul> <li>Multifunzionale:<br/><u>Vassoio faccia giù</u>, Vassoio superiore,<br/>Vassoio impil.</li> <li>Se si utilizza il vassoio impilamento<br/>largo:<br/><u>Vassoio faccia giù</u>, Wide Stacking Tray</li> <li>Quando si utilizza il vassoio<br/>impilamento controllo auto:<br/><u>Vassoio faccia giù</u>, Vassoio<br/>impilamento controllo auto</li> <li>Quando si utilizza il fascicolatore ad<br/>alta capacità:<br/><u>Vassoio faccia giù</u>, fascicolatore ad<br/>alta capacità</li> </ul> |
| Controllo guida impil. (se si utilizza il vassoio impilamento controllo auto)                                                                                                    | Fine, <u>Lato</u> , Entrambe                                                                                                    |
| Specificare quali guide carta si aprono quando si preme il pulsante di apertura guide carta con i fogli nel vassoio impilamento controllo auto RISO.                                                                                                    |                                                                                                    |
| Visualizz. nome lavoro                                                                                                    | Chiusi, <u>Divulgati</u>                                                                                                    |
| Specificare se rivelare il nome del lavoro che viene visualizzato nell'elenco lavori della modalità stampante. Quando questa funzione è impostata su [Chiusi] e il login è richiesto, i lavori che non riguardano gli utenti che hanno eseguito il login sono visualizzati come [*****]. Se un utente effettua il login come amministratore vengono visualizzati tutti i nomi dei lavori, a prescindere da questa impostazione.                                                                                                    |                                                                                                    |

| Impostazione/Descrizione                                                                                                    | Valore impostato/Dettagli                                                            |
|----------------------------------------------------------------------------------------------------|--------------------------------------------------------------------------------------|
| Stampa flash USB                                                                                                    | Manuale, <u>Auto</u>                                                                 |
| Se si imposta un'unità flash USB sulla macchina, la modalità stampante si attiva<br>automaticamente. Specificare se visualizzare la schermata [Selezione cartella]. Se si<br>seleziona [Manuale], viene visualizzata la schermata [Login]. Se si imposta un'unità flash<br>USB sulla macchina dopo il login, viene visualizzata la schermata [Selezione cartella].                                                                                                    |                                                                                      |
| Livello rilev. colori/BN                                                                                                    | 1, 2, <u>3</u> , 4, 5                                                                |
| Specificare il livello in cui l'originale viene automaticamente riconosciuto come a colori o in<br>bianco e nero quando si imposta [Modalità colori] su [Auto] nella modalità copia o scanner.<br>Più alto è questo valore, più è facile riconoscere l'originale come a colori.                                                                                                    |                                                                                      |
| Copie aggiuntive                                                                                                    | <u>OFF</u> , ON                                                                      |
| Attivare o disattivare [Copie aggiuntive] sulla schermata [Funzioni] nella modalità copia.                                                                                                    |                                                                                      |
| Utilizzare [Copie aggiuntive] per effettuare copie aggiuntive del lavoro precedentemente copiato.                                                                                                    |                                                                                      |
| Imp. al. carta gr. vol. (Quando si utilizza un Vassoio alimentazione carta grandi volumi)                                                                                                    | Vedere p. 40                                                                         |
| Specificare dove il vassoio standard si abbassa quando termina la carta o quando si<br>preme (non tenere premuto) il pulsante discesa vassoio standard. Il vassoio standard ha<br>tre livelli di ritenuta.                                                                                                    |                                                                                      |
| Imp. fasc. ad alta cap. (Quando si utilizza un fascicolatore ad alta capacità)                                                                                                    | Non abbassare vassoio impil., In basso fino al carrello, In basso fino a pto specif. |
| Specificare dove il vassoio impil. si abbassa quando il fascic. ad alta capacità stampa o<br>quando la stampa viene sospesa. È possibile specificare la posizione di arresto del<br>vassoio impil. su [In basso fino al carrello] o su altre posizioni.                                                                                                    | (Impostazione predefinita: 150 mm)                                                   |
| <ul> <li>Quando si imposta su [Non abbassare vassoio impil.], il vassoio impil. non si abbassa al termine del lavoro. Questa impostazione è adatta quando si stampano molti lavori di una pagina (stampa variabile) o un piccolo numero di stampe. Quando si mette in uscita un piccolo numero di stampe, è possibile accorciare il tempo di attesa necessario al vassoio standard per tornare nella posizione di stampa.</li> <li>Quando impostato su [In basso fino al carrello], indipendentemente dal numero di stampe, il vassoio impil. si abbassa fino al carrello al termine del lavoro. Se si estraggono varie stampe con il carrello, non è necessario premere il pulsante di discesa del vassoio impil. Tuttavia, non è possibile stampare il lavoro successivo fino a quando non si rimuovono le stampe e il vassoio impil. non ritorna nella posizione di stampa.</li> <li>Quando si imposta su [In basso fino a pto specif.], il vassoio impil. si abbassa nella posizione specificata al termine del lavoro. È possibile specificare dove rimuovere facilmente le stampe senza usare il carrello.</li> <li>Se si mettono in uscita 3.200 - 4.000 fogli sul vassoio impil., il vassoio si abbassa nella posizione del carrello indipendentemente da [Fascic. ad alta capacità].</li> </ul> |                                                                                      |

#### Scanner

| Impostazione/Descrizione                                                                                                    | Valore impostato/Dettagli                                                                                                    |
|----------------------------------------------------------------------------------------------------|----------------------------------------------------------------------------------------------------|
| Imp. salvat. dati scan.<br>Specificare se eliminare automaticamente in un momento prestabilito i dati salvati sul<br>disco rigido della macchina quando si è nella modalità scanner. Esegue la cancellazione<br>automatica di tutto l'elenco in un momento prestabilito. | <ul> <li><u>Canc. manual.</u>, Canc. autom.</li> <li>per minuti, per ore, per giorni<br/>(Selezionare)<br/>1-99<br/>(Impostazione predefinita: per giorni:<br/>1)</li> </ul> |

| Impostazione/Descrizione                                                                                                    | Valore impostato/Dettagli                                                                                                    |
|----------------------------------------------------------------------------------------------------|----------------------------------------------------------------------------------------------------|
| Conferma formato scans.                                                                                                    | No visual., <u>Visualizzate</u>                                                                                                    |
| Specificare se si desidera visualizzare la schermata di conferma formato file quando si accede alla modalità scansione dalla schermata modalità. Per ulteriori informazioni sulla schermata di conferma del formato di salvataggio dei file, vedere "Schermate modalità scanner" nel "Guida di base".                                                                                                    |                                                                                                    |
| Directory dati scanner<br>Permette di registrare fino a 256 directory memorizzazione per i dati scansionati.<br>Le directory memorizzazione qui registrate vengono visualizzate nella schermata<br>[Directory] della modalità scanner.<br>La funzione [Prova di comunic.] consente di controllare se l'impostazione della directory<br>salvataggio dati è registrata correttamente.                          | <ul> <li>Visualizza nome</li> <li>Protocollo trasf.<br/>FTP, SMB, SMB (UNC)</li> <li>Indirizzo IP server di memorizzazione<br/>o URL</li> <li>Directory memorizz.</li> <li>Nome condiviso directory</li> <li>Directory memorizz.</li> <li>Nome login directory</li> <li>Password login directry</li> <li>Prova di comunic.<br/>See p. 41</li> <li>Queste impostazioni possono<br/>variare in base alle impostazioni<br/>di [Protocollo trasf.].</li> </ul>                                                                                                    |
| Destinazione mail<br>Permette di registrare fino a 256 destinazioni a cui inviare via mail i dati scansionati. Le<br>destinazioni qui registrate vengono visualizzate nella schermata [Directory] della modalità<br>scanner.                                                                                                    | <ul> <li>Indirizzo mail</li> <li>Visualizza nome</li> <li>Indice</li> <li>Leggi il file CSV*</li> <li>Scrivi nel file CSV*</li> <li>* La lettura e la scrittura dei file<br/>destinazione mail può essere<br/>effettuata solo attraverso la<br/>RISO Console.</li> </ul>                                                                                                    |
| Imm. diretta dest. mail                                                                                                    | Proibito, <u>Consentito</u>                                                                                                    |
| Specificare se consentire l'immissione diretta degli indirizzi mail quando si specifica una directory per i dati scansionati. Se questa funzione viene impostata su [Consentito], nella schermata [Directory] della modalità scanner viene visualizzato il pulsante di immissione diretta. Se viene impostata su [Proibito], gli utenti possono inviare mail solo agli indirizzi di destinazione registrati. |                                                                                                    |
| Impostazione mail                                                                                                    | Server invio mail (SMTP)                                                                                                    |
| Specificare le impostazioni del server mail per inviare i dati scansionati.<br>L'indirizzo mail del mittente consiste nell'indirizzo che appare nella colonna mittente della<br>posta ricevuta.<br>La funzione [Prova di comunic.] consente di controllare se l'impostazione del server mail è<br>registrata correttamente.                                                                                  | <ul> <li>Porta</li> <li>Indirizzo mail mittente</li> <li>Protoc. crittogr.</li> <li>Autenticazione SMTP</li> <li>Account</li> <li>Password</li> <li>Capacità mail: 1-500 MB<br/>(Impostazione predefinita: 5 MB)</li> <li>Timeout: 30-300 sec.<br/>(Impostazione predefinita: 60 sec.)</li> <li>Prova di comunic.</li> <li>Queste impostazioni possono<br/>variare in base alle<br/>impostazioni di<br/>[Autenticazione SMTP].</li> <li>Dopo aver configurato il<br/>server mail, premere [Prova<br/>di comunic.].<br/>Se l'impostazione è corretta,<br/>viene visualizzata la<br/>schermata di conferma. Se la<br/>comunicazione si interrompe,<br/>controllare nuovamente<br/>l'impostazione.</li> </ul> |

#### Configurazione quando si usa un lettore di schede IC (Opzione)

Se si collega un lettore di schede IC, è necessario configurare ulteriori impostazioni nelle seguenti voci di impostazione amministratore.

| Funzione utile      | Funzione di impostazione                                               | Dettagli     |  |
|---------------------|------------------------------------------------------------------------|--------------|--|
| Impostazione login  | Specificare se avviare automaticamente la stampa dei lavori in attesa. | Vedere p. 24 |  |
| Impostazione utente | Registrare informazioni relative alla scheda IC sulla macchina.        | Vedere p. 25 |  |
| Metodo di login     | Configurare il metodo di autenticazione di login.                      | Vedere p. 13 |  |

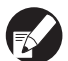

Le altre voci di impostazione amministratore sono le stesse di quando il lettore di schede IC non è collegato. Configurazione delle impostazioni amministratore necessarie.

#### **Registrazione utenti**

Per registrare gli utenti, l'amministratore ha bisogno di configurare diverse impostazioni. Alcune delle impostazioni non sono necessarie; ciò dipende dal modo in cui viene utilizzata la macchina.

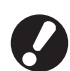

Configurarle nell'ordine giusto mostrato nella tabella di seguito. Se l'ordine non è corretto, è necessario configurarle dall'inizio.

| Ordine | Impostazioni<br>amministratore                                                                                                    | Obiettivo                                                                                                    | Descrizione delle impostazioni                                                                                                    | Nota                                                                                                    |  |
|--------|----------------------------------------------------------------------------------------------------|----------------------------------------------------------------------------------------------------|----------------------------------------------------------------------------------------------------|----------------------------------------------------------------------------------------------------|--|
|        | Impostazione<br>loginConfigurare questa<br>impostazione quando si limitano<br>gli utenti della macchina.Impostazione si limitano<br> |                                                                                                    | Se il login sia necessario o meno                                                                                                    | L'Impostazione utente è                                                                                                    |  |
| 1      |                                                                                                    |                                                                                                    | Tempo disconn. autom.                                                                                                    | delle modalità è impostata<br>su [Richiesto].                                                                                                    |  |
| 2      | Impostazione<br>gruppo                                                                                                    | Configurare questa<br>impostazione quando si crea<br>una cartella condivisa con la<br>funzione cartella.                                                                           | Specifica i gruppi che possono<br>utilizzare la cartella condivisa.                                                                                                    | l gruppi configurati qui sono<br>utilizzati per altre<br>impostazioni. (vedere<br>p. 24)                                                                                                    |  |
| 3      | Imm. indice                                                                                                    | Impostare l'indice utente in<br>modo che i nomi utente<br>possano essere facilmente<br>trovati quando si effettua il login<br>dall'elenco utenti o tramite<br>"Destinazione mail". | È possibile assegnare il testo<br>desiderato a sei pulsanti [Indice].<br>Fino a 3 caratteri alfanumerici                                                                                                    | Le impostazioni di fabbrica<br>seguono l'ordine alfabetico.                                                                                                    |  |
| 4      | Impostazione<br>utente                                                                                                    | Utilizzare questa impostazione<br>per registrare gli utenti che<br>possono fare il login.                                                                                          | <ul> <li>Nome utente</li> <li>Password temporanea (1 - 16 caratteri)</li> <li>Nome login PC</li> <li>Gruppo (facoltativo)</li> <li>Indice (facoltativo)</li> <li>Autorità ammin.</li> <li>Login proibito/consentito per ciascuna modalità (facoltativo)</li> </ul> | Le funzioni [Leggi il file<br>CSV] e [Scrivi nel file CSV]<br>possono essere<br>selezionate in [Ammin.],<br>sotto [Impostazione utente].<br>Impostazioni eseguite sulla<br>RISO Console. Sono utili<br>quando si aggiunge un<br>gran numero di utenti. |  |

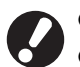

• Le impostazioni devono essere configurate seguendo l'ordine sopra indicato.

• Se si configura il [Server di autenticazione], non è necessario registrare l'utente.

#### Impostazione login

Specificare se è necessario effettuare il login per accedere a una modalità e al Tempo disconn. autom. Selezionare [Richiesto] per ciascuna modalità se si desidera limitare gli utenti che possono utilizzare la macchina. Configurare sempre 2, 3 o 4 in "Registrazione utenti" quando [Richiesto] viene selezionato.

#### <Descrizione delle impostazioni>

 Impostazione login per ciascuna modalità Valore impostato: Non rich., Richiesto

(Impostazione predefinita: Non rich.)

Tempo disconn. autom.

Specificare il tempo disconn. autom. quando la macchina non viene utilizzata per un certo periodo di tempo.

Valore impostato: 10-3.600 sec. (Impostazione predefinita: 300 sec.)

 Avvio stampa automatica lavoro in attesa (se si utilizza un lettore di scheda IC) Specificare se avviare automaticamente la stampa dei lavori in attesa quando si effettua il login nella modalità stampante.

Valore impostato: No, Sì

(Impostazione predefinita: Sì)

## Premere [Impostazione login] sulla schermata [Impostazioni ammin.].

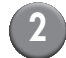

Configurare le impostazioni.

Se si utilizza un lettore di scheda IC, utilizzare [Dettagli] nella modalità stampante per configurare [Avvio stampa automatica lavoro in attesa].

| Impostazione login                             | Annulla OK              |
|------------------------------------------------|-------------------------|
| Per ogni modalità è possibile impostare se ric | chiedere o no il login. |
| 🕒 Modalità stampante 🛛 Non rich.               | Richiesto Dettagli      |
| Modalità copia Non rich.                       | Richiesto               |
| ∠ Modalità scanner Non rich.                   | Richiesto               |
|                                                |                         |
| Tempo disconn. autom.                          |                         |
| 300                                            |                         |
| (10-3600 sec.)                                 |                         |

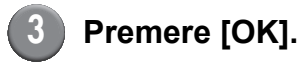

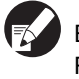

È possibile configurare questa funzione sulla RISO Console. (Vedere p. 11)

#### Impostazione gruppo

Specifica i gruppi per indicare gli attributi dell'utente. I gruppi impostati qui sono utilizzati con [Gruppo] per [Impostazione utente]. Si possono configurare fino a 60 gruppi.

| Ρ |
|---|
| S |

#### Premere [Impostazione gruppo] sulla schermata [Impostazioni ammin.].

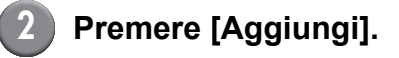

| Impostazione gruppo |         | Chiudi |
|---------------------|---------|--------|
|                     |         |        |
| G_01                | G_07    |        |
| G_02                | G_08    |        |
| G_03                | G_09    |        |
| G_04                | G_10    |        |
| G_05                |         |        |
| G_06                |         |        |
| Aggiungi D Cambia   | Elimina |        |

Inserire il nome del gruppo e premere [OK].

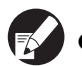

 Per cambiare o eliminare un'impostazione gruppo, eseguire la seguente operazione. Per cambiare un nome gruppo: Selezionare un gruppo sulla schermata [Impostazione gruppo], premere [Cambia] e rinominare il gruppo. Per eliminare un'impostazione: Selezionare un gruppo sulla schermata

[Impostazione gruppo] e premere [Elimina].

- I gruppi impostati qui sono utilizzati anche con le seguenti impostazioni.
   [Gruppo selezion.] per [Imp. cartella condivisa],
   [Elenco record account] (solo sulla RISO Console) e [Gruppo] per [Impostazione utente].
- È possibile configurare questa funzione sulla RISO Console. (Vedere p. 11)

#### Imm. indice

Specificare il nome del pulsante indice visualizzato per "Elenco utente" e "Destinazione mail" sulla schermata [Login]. Il pulsante indice impostato qui è utilizzato con [Indice] per [Impostazione utente].

### Premere [Imm. indice] sulla schermata [Impostazioni ammin.].

Premere un pulsante indice per cambiare.

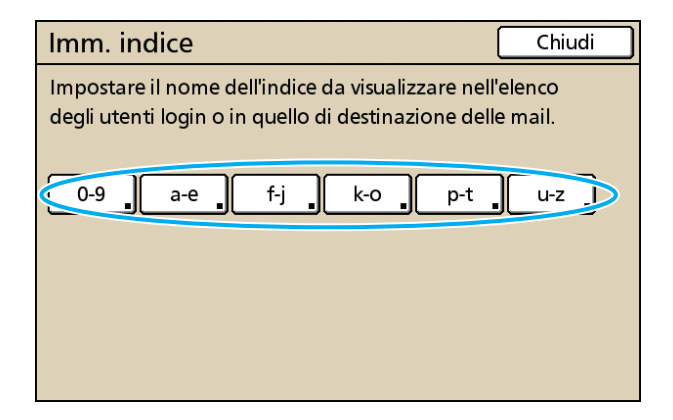

### Inserire il nome dell'indice e premere [OK].

È possibile configurare questa funzione sulla RISO Console. (Vedere p. 11)

#### Impostazione utente

Se [Impostazione login] è impostato su [Richiesto], registrare gli utenti che possono usare la macchina. Impostare gli attributi utente e le restrizioni di utilizzo.

#### <Descrizione delle impostazioni>

- Nome utente Inserire il nome utente per il login.
- Password temporanea
   Inserire la password temporanea.
   Inserire tra 1 e 16 caratteri alfanumerici.
   Caratteri che non si possono utilizzare: " / []: + ¦ <</p>
   = ; , \* ? ¥ \_ '
- Nome login PC

Inserire il nome login PC utilizzato quando un utente registrato effettua un lavoro di stampa.

Gruppo

Permette di registrare gli utenti in un massimo di tre gruppi.[Impostazione gruppo] deve essere configurato in precedenza.

Indice

Specificare l'indice a cui appartiene un utente registrato. Il nome del pulsante indice deve essere configurato in precedenza attraverso [Imm. indice].

Autorità ammin.

Specificare se concedere l'autorità di amministratore ad un utente registrato. Valore impostato: No, Sì

 Login proibito/consentito per ciascuna modalità Specificare le modalità che un utente registrato può utilizzare.

Valore impostato: Proibito, Consentito

- Leggi il file CSV (solo sulla RISO Console) Permette di leggere il file elenco utenti da un computer al disco rigido della macchina.
- Scrivi nel file CSV (solo sulla RISO Console) Permette di scrivere il file elenco utenti dal disco rigido della macchina a un computer.
- Limitazione

Specificare le limitazioni delle funzioni per la modalità stampante e per la modalità copia. È possibile specificare contemporaneamente la restrizione della funzione di entrambe le modalità.

- Copia a colori/Stampa a colori Specificare se consentire agli utenti registrati di eseguire copie a colori.

Valore impostato: Proibito, Consentito

- Numero pezzi a colori Specificare il numero massimo di copie e stampe a colori consentite. Valore impostato: Illimitato, Limitato (1-99999)
- Numero pezzi monocromatici Specificare il numero massimo di copie e stampe monocromatiche consentite. Valore impostato: Illimitato, Limitato (1-99999)

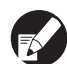

Le voci di impostazione sulla schermata [Limitazione] variano a seconda dell'impostazione [Imp. limiti Stampa/Copia].

Prima di configurare l'impostazione utente, configurare [Impostazione gruppo] e [Imm. indice]. (Vedere p. 24 a p. 25)

Premere [Impostazione utente] sulla schermata [Impostazioni ammin.].

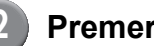

#### Premere [Aggiungi].

| Impostazione utente | Chiudi                |
|---------------------|-----------------------|
| Admin               | M. Lopez              |
| J. Smith            |                       |
| C. Carry            | 01/01                 |
| 👗 T. Yang           | ]                     |
| 🛔 K. Tada           |                       |
| Tutto 0-9 a-e f-j   | k-o p-t u-z           |
| Aggiungi D Cambia   | Elimina _ Scheda IC _ |

#### Inserire il nome utente e premere [Avanti].

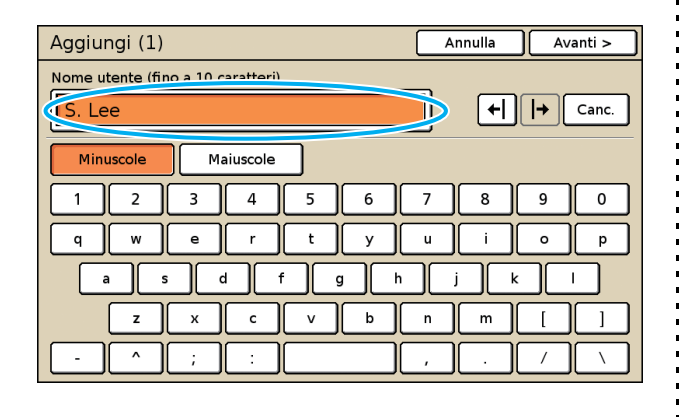

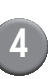

#### 4 Impostare la password temporanea e premere [Avanti].

| Aggiungi (2)        |                   |     | Annulla | Avanti > |
|---------------------|-------------------|-----|---------|----------|
| Password temporanea | (1 - 16 caratteri | )   |         |          |
| · * * * * ·         |                   |     |         | Canc.    |
| Minuscole           | laiuscole         |     |         |          |
| 1 2 3               | 4 5               | 6 7 | 8       | 9 0      |
| q w e               | r t               | y u | i       | 0 p      |
| as                  | d f               | g h | j k     |          |
| z x                 | c v               | b n | m       |          |
| - ^ ;               | :                 | ,   |         |          |

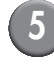

**Reimmettere la password** temporanea e premere [Avanti].

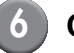

#### Configurare le impostazioni.

| Aggiungi (4)         |                 | Anı        | nulla OK      |
|----------------------|-----------------|------------|---------------|
| Nome utente          | Nome login PC   | G          | ruppo         |
| 🛔 S. Lee             | S. Lee          |            | No imm.)      |
| Indice               | Autorità ammin. |            | No imm.)      |
| p-t                  | No              | sì (       | No imm.)      |
| 🗗 Modalità stampante | Proibito        | Consentito | D Limitazione |
| 🖬 Modalità copia     | Proibito        | Consentito | D Limitazione |
| ∠ Modalità scanner   | Proibito        | Consentito | >             |
|                      |                 |            |               |

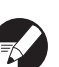

Se il [Nome login PC] non è corretto quando la modalità della stampante [Impostazione login] è impostata su [Richiesto], i lavori non possono essere ricevuti da un computer. Inserire le informazioni e verificare che siano corrette.

Assicurarsi di configurare [Indice].

#### Premere [OK].

Se si utilizza un'unità scanner, è possibile procedere alla configurazione degli indirizzi mail. Per la configurazione seguire i messaggi visualizzati sulla- schermata.

Se si utilizza un lettore di scheda IC, viene visualizzata la seguente schermata.

| Conferma                |
|-------------------------|
| Impostare la scheda IC. |
|                         |
|                         |
|                         |
|                         |
|                         |
| Chiudi                  |

Tenere la scheda IC sul relativo lettore di scheda IC.

- Per cambiare o eliminare un'impostazione utente, procedere nel modo seguente.
   Per eliminare un'impostazione: Selezionare un utente nella schermata [Impostazione utente] e premere [Elimina].
   Per cambiare un'impostazione: Selezionare un utente nella schermata [Impostazione utente] e premere [Cambia].
  - Una volta registrate le informazioni della scheda IC, l'icona utente 
    visualizzata a sinistra del nome utente viene sostituita dall'icona scheda 
    .
  - È possibile configurare questa funzione sulla RISO Console. (Vedere p. 11)

## Aggiunta di un gran numero di utenti (Impostazione utente)

È possibile utilizzare la RISO Console per configurare da computer un gran numero di utenti allo stesso tempo.

Salvare il formato (file CSV) nel computer, inserire le informazioni utente (Nome utente, Nome login PC, con/senza autorità di amministratore) e quindi leggere nuovamente il file.

Vedere "Appendice" (p. 29) per dettagli sul file CSV.

### Fare clic su [Impostazione utente] sulla schermata [Ammin.].

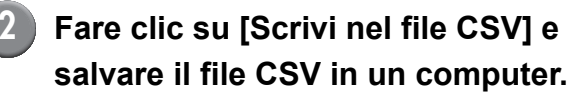

| RISO Console - Microsoft Internet Explorer                                  |                          |
|-----------------------------------------------------------------------------|--------------------------|
| Elle Modifica Visualizza Breferiti Brumenti 2                               | AU                       |
| 🔇 Indetro 👻 💿 - 🖹 🗟 🚯 🔎 Cerca 🤺 Prefenti 🥹 🐼 - 🌺 🖂                          |                          |
| Indrizzo 🍓 http://192.168.222.60/                                           | 🖌 🛃 Vai 🛛 Collegamenti 🎽 |
| RISO Console 🔒 Logout 🖬 J.Smith Mod. ammin                                  |                          |
| Impostazione utente                                                         | <u>^</u>                 |
| Monitor.                                                                    |                          |
| III Visual. cont. [Aggiungi utente] [Leggi il file CSV Soriei nel file CSV] |                          |
| D: Stampante                                                                |                          |
| ∠ Scanner 0.9 a=eff-ilk=o p=tu=z                                            |                          |
| Ammin.                                                                      |                          |
|                                                                             |                          |

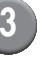

### Aprire il file CSV scritto e inserire le informazioni utente.

Inserire le informazioni utente in base al formato e quindi salvare le informazioni. È possibile aggiungere fino a 300 utenti.

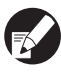

Le voci di impostazione utente nel file CSV variano a seconda della funzione limiti, tipo di macchina e connessione delle opzioni.

#### 4 Fare clic su [Leggi il file CSV] e quindi leggere il file inserito.

| 3 RISO Console - Microsoft Internet Explorer                                 |                    |
|------------------------------------------------------------------------------|--------------------|
| Ele Modifica Visualizza Breferiti Strumenti 2                                |                    |
| 🔇 Indetro 🔹 😒 🔹 🏠 🔎 Cerca 👷 Prefenti 🤣 😥 - 🌺 🖂                               |                    |
| Ingirizzo a) http://192.168.222.60/                                          | Vai Collegamenti 🌺 |
| RISO RISO Console 🔒 Logout 🖬 J.Smith Mod. amerin                             |                    |
| Impostazione utente                                                          |                    |
| 2 Monitor.                                                                   |                    |
| 1883 Visual. cont. [Aggiungi utente] Leggi il file CSV. Scrivi nel file CSV] |                    |
| D Stampante                                                                  |                    |
| Scanner 10-91a-eff-ilk-olo-thu-g                                             |                    |
| Ammin                                                                        |                    |
|                                                                              |                    |

Se [Leggi il file CSV] non è propriamente completato, viene visualizzato un messaggio. Controllare il numero di registrazione utente e l'impostazione del file CSV.

Se si utilizza un lettore di scheda IC, è necessario registrare la scheda IC nella macchina. Di seguito viene riportata la procedura di registrazione della scheda IC.

#### Premere [Impostazione utente] sulla schermata [Impostazioni ammin.] della macchina.

#### Selezionare il nome utente.

| Impostazione utente | Chiudi                |
|---------------------|-----------------------|
| 🛔 Admin             | M. Lopez              |
| J. Smith            |                       |
| 🛔 C. Carry          | 01/01                 |
| 👗 T. Yang           |                       |
| 👗 K. Tada           |                       |
| Tutto 0-9 a-e f-j   | k-o p-t u-z           |
| Aggiungi Cambia     | Elimina _ Scheda IC _ |

Vedere "Appendice" (p. 46) per dettagli sul file CSV.

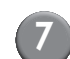

#### Premere [Scheda IC].

| Impostazione utente           | Chiudi  |
|-------------------------------|---------|
| Admin 🛔 M. Lopez              |         |
| J. Smith                      |         |
| C. Carry                      | 01/01   |
| T. Yang                       |         |
| K. Tada                       |         |
| Tutto 0-9 a-e f-j k-o p-t u-z |         |
| Aggiungi Cambia Elimina Sc    | heda IC |

Viene visualizzato il messaggio "Impostare la scheda IC.".

#### Tenere la scheda IC sul relativo lettore di scheda IC.

Quando la carta è stata registrata, viene visualizzato il messaggio "Registrazione utente completata.".

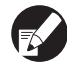

8

L'icona utente visualizzata a sinistra del nome utente viene sostituita dall'icona scheda.

| Impostazione utente |             | Chiudi    |
|---------------------|-------------|-----------|
| Admin               | 🛔 M. Lopez  |           |
| Smith               |             |           |
| C. Carry            |             | 01/01     |
| T. Yang             |             |           |
| 🛔 K. Tada           |             |           |
| All 0-9 a-e f-j     | k-o p-t u-z |           |
| Aggiungi Cambia     | Elimina     | Scheda IC |

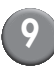

#### Premere [Chiudi].

Ripetere i passi 6 - 8 per tutti gli utenti.

#### Configurare server di autenticazione (autenticazione con server esterno)

Configurare questa impostazione tramite un server esterno quando si autentica un utente con un account su un server esterno. Un utente senza account su un server esterno non può essere autenticato. Se si è usata l'autenticazione con server esterno, non è necessario registrare le informazioni utente sulla stampante ed è possibile gestire in modo centralizzato le informazioni sul server.

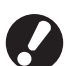

Se si avvia utilizzando l'autenticazione con server esterno, verranno eliminate le seguenti impostazioni che erano state memorizzate (salvate) nella macchina.

- Informazioni sull'utente registrato in [Impostazione utente] in "Impostazioni ammin."
- Le [Cartella personale] di tutti gli utenti e le cartelle di lavoro salvate in [Cartella personale]
- Gruppo registrato in [Impostazione gruppo] in "Impostazioni ammin."
- Impostazioni [Imm. accesso diretto] di tutti gli utenti, [Imm. selezioni] e [Salva come predef.]

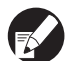

È possibile eseguire il backup delle informazioni utente prima di utilizzare un server esterno. Per eseguire il backup, scaricare il file CSV in [Impostazione utente] della RISO Console "ammin." sul computer.

#### Funzioni limitate utilizzando l'autenticazione con server esterno

Se si configura la funzione di autenticazione con server esterno, la macchina non gestisce gli utenti, escluso l'amministratore. Pertanto, l'uso di alcune funzioni è limitato.

#### Modalità copia

- Gli utenti, escluso l'amministratore, non possono registrare funzioni sulle schermate "Area accesso diretto" o [Selezione].
  - Le schermate "Area accesso diretto" e [Selezione] mostrano funzioni configurate dall'amministratore.
- Non è possibile utilizzare [Cartella personale] in [Salva in cartella].
- Gli utenti, escluso l'amministratore, non possono impostare i valori di impostazione in corso su [Salva come predef.] o utilizzare la funzione [Inizializza] che può cancellare le impostazioni registrate.

#### Utente

• Gli utenti, escluso l'amministratore, non possono cambiare le password di login.

#### Impostazione amministratore

- Visto che gli utenti sono gestiti sul server esterno, la macchina non gestisce o registra gli utenti. Pertanto, non è possibile utilizzare [Impostazione utente], [Impostazione gruppo] o [Elenco numero utenti].
- Anche se è stato collegato un lettore di schede IC, non è possibile registrare "Numero stampe".

#### Impostazione voci

Le voci che si impostano in [Server di autenticazione] sono come segue.

| Impostazione/Descrizione                                                                                                    | Impostare valori/Dettagli                                                                                                    |
|----------------------------------------------------------------------------------------------------|----------------------------------------------------------------------------------------------------|
| Impostazioni server<br>Specificare l'impostazione del server (primario/secondario) per il server LDAP e<br>per il server Kerberos, e i numeri di porta del server.                                                                                                    | Server LDAP<br>(Primario/Secondario)<br>• Nome Server: fino a 256 caratteri alfanumerici,<br>Indirizzo IP<br>• Porta<br>• Cerca nome login* <sup>1</sup><br>• Cerca password* <sup>2</sup><br>• Cerca radice* <sup>3</sup><br>• Ambito della ricerca* <sup>4</sup>                                              |
|                                                                                                    | <ul> <li>Server Kerberos<br/>(Primario/Secondario)</li> <li>Area autenticazione: fino a 64 caratteri<br/>alfanumerici (solo caratteri maiuscoli)</li> <li>Nome dopo login*<sup>5</sup>: fino a 10 caratteri</li> <li>Nome Server: fino a 256 caratteri alfanumerici,<br/>Indirizzo IP</li> <li>Porta</li> </ul> |
| Autenticaz. scheda IC                                                                                                    | Attribuz. usato per autenticaz. scheda IC     OEE ON                                                                                                    |
| È possibile impostare fino a cinque attributi per la scheda IC.<br>Abilitare o disabilitare l'attributo impostato per la scheda IC.                                                                                                    | <u>011</u> , 0N                                                                                                    |
| Time-out accesso                                                                                                    | OFF, <u>ON</u>                                                                                                    |
| Specificare il time-out per accedere al server di autenticazione.                                                                                                    | (Impostazione di fabbrica: 5 sec.)                                                                                                    |
| <b>Tentativi di accesso</b><br>Specificare il numero di tentativi per accedere al server di autenticazione in caso<br>di problemi di accesso.                                                                                                    | 0-5 volte<br>(Impostazione di fabbrica: 0 volte)                                                                                                    |
| Informazioni cache                                                                                                    | OFF, <u>ON</u>                                                                                                    |
| Consente di specificare se attivare (ON) o disabilitare (OFF) le informazioni cache. Se si imposta su [ON], è possibile fare il reset delle informazioni cache.                                                                                                    |                                                                                                    |
| Sensib autent a maius/minus                                                                                                    | Sì, <u>No</u>                                                                                                    |
| Consente di impostare se distinguere le maiuscole/minuscole dell' ID utente al momento dell'autenticazione.                                                                                                    |                                                                                                    |
| Impostaz. dopo login                                                                                                    | No visual., Visualizzate                                                                                                    |
| Consente di impostare se visualizzare o meno la schermata [Selezione login] quando si accede a un dominio utilizzando le impostazioni del server di autenticazione. Vengono visualizzati fino a tre domini.                                                                                                    |                                                                                                    |
| <ul> <li>Quando la [Selezione login] è impostata su [No Visual.], l'<br/>autenticazione viene eseguita secondo la priorità specificata in<br/>[Server di autenticazione].</li> <li>Quando il server DNS (IPv4)/(IPv6) è impostato su [Non usare] in<br/>[Impost. rete (Dettagli)], l'impostazione del dominio non è disponibile.</li> <li>Quando le impostazioni server per il server Kerberos sono lasciate<br/>vuote, gli "Indirizzi IP dei server LDAP" sono visualizzati sulla<br/>schermata [Selezione login].</li> </ul> |                                                                                                    |

| Impostazione/Descrizione                                                       | Impostare valori/Dettagli        |  |
|--------------------------------------------------------------------------------|----------------------------------|--|
| Attribuzione ID utente                                                         | Fino a 32 caratteri alfanumerici |  |
| Specificare l'attribuzione ID utente per accedere al server di autenticazione. |                                  |  |

\*1 Nome di login per accedere al server di autenticazione.

- \*2 Password per accedere al server di autenticazione.
- \*3 DN (Distinguished Name) che rappresenta la radice di ricerca per l'utente sul server di autenticazione.
- \*4 Gamma di ricerca per accedere al server di autenticazione.
- \*5 Visualizzato sulla schermata [Selezione login] quando si accede al server di autenticazione.
  - Premere [Server di autenticazione] nella schermata [Impostazioni ammin.].

#### Premere [ON] e specificare ogni campo nelle informazioni di autenticazione del server.

| Server di autenticazione    | Annulla    | ОК  |
|-----------------------------|------------|-----|
| OFF                         |            |     |
| Impostazioni server         |            |     |
| Autenticaz. scheda IC       |            |     |
| Time-out accesso            | 5 sec.     |     |
| Tentativi di accesso        | 0 volta(e) | 1/2 |
| Informazioni cache          | OFF        |     |
| Sensib autent a maius/minus | No         |     |
| Impostaz. dopo login        | No         |     |

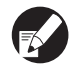

È possibile impostare fino a tre (sei) server LDAP (primario/secondario) e server Kerberos (primario/secondario) come contatti per l'autenticazione. Per modificare, eliminare tutte le voci di impostazione del server o impostare la priorità di contatto per l'autenticazione, effettuare le seguenti operazioni. Per aggiungere un server di autenticazione: Premere [Aggiungi] per eseguire le impostazioni per ciascun server. Per cambiare un'impostazione: Selezionare [Server] e premere [Cambia] per modificare i dettagli delle voci di impostazione. Per eliminare un'impostazione: Selezionare [Server] e premere [Elimina]. Per impostare la priorità di contatto quando si esegue l'autenticazione: Selezionare [Server] e impostare la priorità utilizzando [↑] e [↓].

- Se non si utilizza il server Kerberos, non è necessario registrare il server Kerberos. Le impostazioni server per il server Kerberos sono visualizzate vuote sulla schermata [Impostazioni server].
- Se non si registra il server Kerberos, è possibile utilizzare solo l'autenticazione con scheda IC e non è possibile utilizzare l'autenticazione con codice PIN.

#### 3 Premere [OK].

| Server di autenticazione    | Annulla 1 C | ок І |
|-----------------------------|-------------|------|
| OFF                         |             |      |
| Impostazioni server         |             |      |
| Autenticaz. scheda IC       |             |      |
| Time-out accesso            | 5 sec.      |      |
| Tentativi di accesso        | 0 volta(e)  | 1/2  |
| Informazioni cache          | OFF         |      |
| Sensib autent a maius/minus | No          |      |
| Impostaz. dopo login        | No          |      |

Viene visualizzata la seguente schermata.

La schermata [Elaboraz.] viene visualizzata mentre le informazioni utente vengono cancellate. Quando la cancellazione è stata completata, la schermata "Impostazioni ammin." viene visualizzata.

Seguire i messaggi sullo schermo per la configurazione.

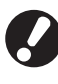

Mentre la schermata [Elaboraz.] viene visualizzata, non spegnere la macchina utilizzando l'interruttore principale. Così facendo si può causare un malfunzionamento della macchina.

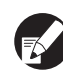

È possibile configurare questa funzione sulla RISO Console. (Vedere p. 11)

#### Configurazione del Collegam. sist. esterno

Impostare questa funzione quando si esegue l'autenticazione di utenti che dispongono di un account nel server di stampa esterno (software MPS) utilizzando un collegamento al server esterno o caricando lavori di stampa/copia. Non è possibile autenticare utenti che non dispongono di un account nel server di stampa esterno.

Quando si utilizza il collegam. sist. esterno, non è necessario registrare le informazioni dell'utente nella stampante, in modo che le informazioni vengano gestite centralmente tramite il server di stampa esterno.

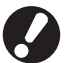

Quando è installato collegam. sist. esterno, vengono cancellate le seguenti impostazioni salvate in questa macchina.

- Informazioni sull'utente registrato in [Impostazione utente] in "Impostazioni ammin."
- Le [Cartella personale] di tutti gli utenti e le cartelle di lavoro salvate in [Cartella personale]
- Gruppo registrato in [Impostazione gruppo] in "Impostazioni ammin."
- Impostazioni [Imm. accesso diretto] di tutti gli utenti, [Imm. selezioni] e [Salva come predef.]

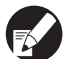

È possibile eseguire il backup delle informazioni utente prima di utilizzare un server esterno.

Per eseguire il backup, scaricare il file CSV in [Impostazione utente] della RISO Console "ammin." sul computer.

#### Funzioni influenzate da collegam. sist. esterno

Se si installa il collegam. sist. esterno, il server esterno gestisce gli utenti, ed essi vengono influenzati da ciò che segue:

#### Modalità copia

- Gli utenti, escluso l'amministratore, non possono registrare funzioni sulle schermate "Area accesso diretto" o [Selezione].
  - Le schermate "Area accesso diretto" e [Selezione] mostrano funzioni configurate dall'amministratore.
- Non è possibile utilizzare [Cartella personale] in [Salva in cartella].
- Gli utenti, escluso l'amministratore, non possono impostare i valori di impostazione in corso su [Salva come predef.] o utilizzare la funzione [Inizializza] che può cancellare le impostazioni registrate.

#### ■ Utente

• Gli utenti, escluso l'amministratore, non possono cambiare le password di login.

#### Impostazione amministratore

- Visto che gli utenti sono gestiti sul server esterno, la macchina non gestisce o registra gli utenti. Pertanto, non è possibile utilizzare [Impostazione utente], [Impostazione gruppo] o [Elenco numero utenti].
- Se [Impostazione login] è impostato su [Non rich.], l'autenticazione dell'utente non può essere eseguita e non è possibile stampare o copiare i lavori. Impostare sempre [Impostazione login] su [Richiesto].
- La funzione [Numero stampe] può essere registrata ma non si sincronizza con la funzione del numero stampe del server di stampa esterno.

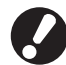

[Impost. lavoro in attesa] non può essere usato perché entra in conflitto con la funzione di mantenimento del server di stampa esterno.

#### Programmazione energia

Configurare questa macchina per attivare e disattivare automaticamente l'"alimentazione secondaria" della macchina in specificati momenti di ogni giorno della settimana.

#### <Descrizione delle impostazioni>

OFF, ON

Quando è su [ON], impostare la programmazione energia per ogni giorno da lunedì a domenica su [ON/OFF].

· Specificare il giorno della settimana Specificare l'ora di avvio (tempo alimentazione secondaria ON) e l'ora di arresto (tempo alimentazione secondaria OFF) per ogni giorno della settimana.

Inserire [Ora: 0-23] [Min: 0-59] per l'ora di avvio e l'ora di arresto.

Per utilizzare la stessa impostazione per un altro giorno della settimana, selezionare il giorno su [Applicare l'impostazione ad altri giorni?].

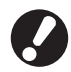

La macchina non riceve processi di stampa quando è spenta.

- Se l'alimentazione principale si spegne volontariamente o a causa di un guasto elettrico, la funzione programmazione energia non si accende sull'alimentazione secondaria anche se si accende l'alimentazione principale. Attivare manualmente l'alimentazione secondaria per ripristinare la funzionalità programmazione energia.
- L'impostazione della programmazione energia è mantenuta anche se si disattiva l'alimentazione principale.

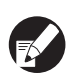

 Anche se l'alimentazione secondaria è disattivata, i lavori in attesa vengono mantenuti fino all'accensione successiva.

 Quando l'alimentazione secondaria è disattivata. la macchina consuma la stessa quantità di energia di quando è in standby.

Premere [Programmazione energia] nella schermata [Impostazioni ammin.].

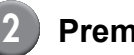

#### Premere [ON].

| Programmazione energia Annulla OK |          |          |          |          |          |          |
|-----------------------------------|----------|----------|----------|----------|----------|----------|
| OFF ON                            |          |          |          |          |          |          |
| Lun.                              | Mar.     | Merc.    | Gio.     | Ven.     | Sab.     | Dom.     |
| Accens.                           | Accens.  | Accens.  | Accens.  | Accens.  | Accens.  | Accens.  |
| 08:30                             |          | 08:30    | 08:30    |          | 08:30    | 08:30    |
| Spegnim.                          | Spegnim. | Spegnim. | Spegnim. | Spegnim. | Spegnim. | Spegnim. |
|                                   | 22:00    | 22:00    | 22:00    | 22:00    | 22:00    | 22:00    |
|                                   |          |          |          |          |          |          |
|                                   |          |          |          |          |          |          |

#### Premere un giorno della settimana.

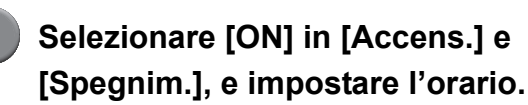

| Lun.      | Annulla                         |
|-----------|---------------------------------|
| Accens.   | OFF ON                          |
|           |                                 |
| Spegnim.  | OFF ON                          |
|           |                                 |
| Applicare | l'impostazione ad altri giorni? |
| Lun.      | Mar. Merc. Gio. Ven. Sab. Dom.  |

#### Selezionare un giorno della settimana per il quale si desidera impostare l'orario.

È possibile impostare lo stesso orario per due o più giorni della settimana.

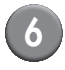

#### Premere [OK].

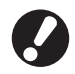

Quando questa funzione è abilitata, la schermata [Conferma] viene visualizzata sul pannello di controllo un minuto prima dell'ora di arresto.

| Co | onfe | erma |  |
|----|------|------|--|
|    |      |      |  |

| Ľ | timer e<br>'energi | attivo<br>a verrà | disattivata | а | breve. |  |
|---|--------------------|-------------------|-------------|---|--------|--|
|   |                    |                   |             |   |        |  |

Tempo rimanente:60 sec.

Premere [Sospendi] se non si desidera disattivare l'alimentazione.

Sospendi

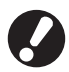

- Se non si preme il pulsante [Sospendi] entro un minuto dopo che viene visualizzata la schermata, inizia il processo finale.
- Se si preme [Sospendi], è possibile chiudere temporaneamente la schermata [Conferma] per sospendere il processo finale. Un minuto dopo, la schermata [Conferma] verrà visualizzata nuovamente.

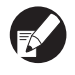

- In uno qualsiasi dei seguenti casi, l'alimentazione secondaria non viene disattivata.
- Quando si verifica un inceppamento della carta, una richiesta di intervento di manutenzione, un errore dell'unità, un errore relativo al set dei caratteri o una condizione erronea di allarme (tranne il caso in cui la carta è esaurita)
- Quando la macchina è in uso all'orario impostato
- È possibile configurare questa funzione sulla RISO Console. (Vedere p. 11)

#### Impostazione inchiostro non RISO (Solo sul pannello operativo)

Se si utilizza un inchiostro non RISO, configurare questa impostazione per ciascun colore d'inchiostro.

#### <Descrizione delle impostazioni>

Proibito (Proi), Consentito (Cons)

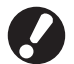

- Quando si utilizza un inchiostro non RISO si possono verificare i seguenti problemi.
  - Scolorimento delle stampe e cambiamenti della tonalità di colore a causa della diversa prestazione degli inchiostri.
  - Scolorimento delle stampe o danneggiamento della testina a getto d'inchiostro (diventa necessaria la sostituzione) a causa di una reazione chimica tra l'inchiostro e le parti a diretto contatto con l'inchiostro (testina a getto d'inchiostro, percorso dell'inchiostro, ecc.)
  - Perdita d'inchiostro (diventa necessaria la sostituzione del percorso dell'inchiostro) dovuta all'ingresso di aria nel percorso dell'inchiostro a causa di una reazione chimica tra l'inchiostro e il percorso dell'inchiostro (tubi, ecc.)
- Malfunzionamenti e prestazioni ridotte derivanti dall'utilizzo di inchiostro non RISO non sono coperti dalla garanzia del prodotto o dal contratto di assistenza. La testina a getto d'inchiostro e il percorso dell'inchiostro sono parti costose. Inoltre la loro sostituzione richiede molto tempo.
- L'utilizzo di certi tipi di cartuccia potrebbe risultare impossibile anche se si configura l'impostazione su [Cons].

Prima di configurare le impostazioni seguenti, prendere coscienza dei rischi sopra riportati connessi all'utilizzo di inchiostro non RISO.

Premere [Imp. inchiostro non RISO] sulla schermata [Impostazioni ammin.].

Selezionare [Cons] e quindi premere [OK].

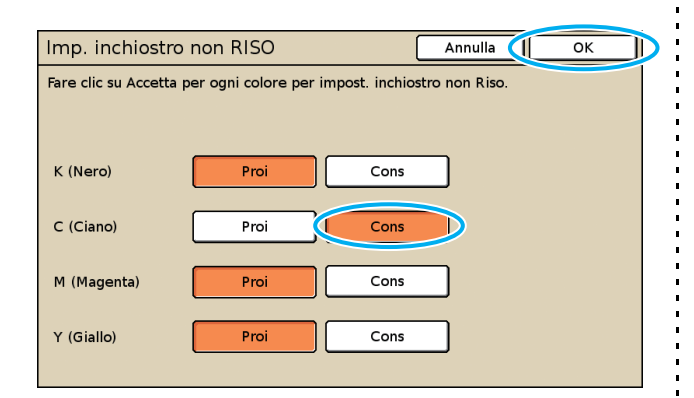

3 Confermare il contenuto del messaggio di conferma premendo [Sì].

| ATTENZIONE                                                          |
|---------------------------------------------------------------------|
| RISO non ha testato inchiostri non RISO                             |
| che possono quindi danneggiare gravemente la stampante.             |
| Controllare il contratto di garanzia/assistenza del                 |
| servizio di assistenza, poiché i danni causati da prodotti non Riso |
| potrebbero non essere coperti.                                      |
| Confermare l'uso di inchiostri non Riso?                            |
|                                                                     |
|                                                                     |
|                                                                     |

D

No

#### Impost. rete (IPv4)

Queste impostazioni sono necessarie per collegare la macchina ad un ambiente di rete protocollo Internet Ver.4.

#### <Descrizione delle impostazioni>

#### Nome stampante

Inserire un nome di stampante visualizzato sulla rete. Il nome deve essere massimo di 16 caratteri. (Impostazione predefinita: RISO PRINTER)

#### Server DHCP

Un server DHCP assegna automaticamente un indirizzo IP su ogni computer client sulla rete. (Impostazione predefinita: Non usare)

Quando si imposta il server DHCP su [Non usare], specificare un indirizzo IP, una subnet mask e un indirizzo gateway.

#### Indirizzo IP, Maschera sottorete, Indirizzo gateway

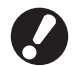

Le seguenti voci sono visualizzate solo quando vengono configurate nella RISO Console.

- Nome dominio
- Commento
- Collegare RISO Console tramite https
- · Vel. coll./Mod. duplex

È possibile configurare questa funzione sulla RISO Console. (Vedere p. 11)

#### Impost. rete (IPv6)

Queste impostazioni sono necessarie per collegare la macchina ad un ambiente di rete protocollo Internet Ver.6.

#### <Descrizione delle impostazioni>

Nome stampante

Inserire un nome di stampante visualizzato sulla rete. Il nome deve essere lungo fino a 16 caratteri. (Impostazione predefinita: RISO PRINTER)

 Come impostare un indirizzo: Selezionare un'impostazione dell'indirizzo tra Manuale, indirizzo Stateless e indirizzo Stateful. Quando si seleziona [Manuale], configurare i valori di indirizzo IP, indirizzo gateway e lunghezza prefisso.

(Impostazione predefinita: Manuale)

 Indirizzo IP, Lunghezza prefisso, Indirizzo gateway

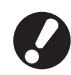

Le seguenti voci sono visualizzate solo quando vengono configurate nella RISO Console.

- Nome dominio
- Commento
- Collegare RISO Console tramite https
- Vel. coll./Mod. duplex

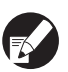

È possibile configurare questa funzione sulla RISO Console. (Vedere p. 11)

#### Impost. rete (Dettagli)

Configurare i dettagli di un ambiente di rete. Le voci di impostazione variano a seconda dell'ambiente di utilizzo.

#### <Descrizione delle impostazioni>

Server proxy

Impostare questa funzione per utilizzare il server proxy.

#### Server DNS (IPv4)/(IPv6)

Convertire un nome di dominio in un indirizzo IP utilizzando il server DNS.

Impostare questa funzione secondo la versione di protocollo Internet.

Server WINS

Convertire un nome di dominio in un indirizzo IP utilizzando il server WINS.

Premere [Impost. rete (Dettagli)] nella schermata [Impostazioni ammin.].

## Premere la scheda [Proxy] e configurare ogni impostazione.

| Impost.rete (Dettagli) |                             | Annulla  | ОК    |
|------------------------|-----------------------------|----------|-------|
| Proxy                  | DNS(IPv4) DNS(IPv6)         | WINS     | Altri |
| Non usare              | Usa                         |          |       |
| Indirizzo              | 2001.0DB8.0.CD30.123.4567.8 | 9AB.CDEF |       |
| Porta                  | 8080                        |          |       |
| Nome uten.             | J.Smith                     |          |       |
| Password               | ****                        |          |       |
|                        |                             |          |       |
|                        |                             |          |       |

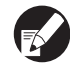

Se si preme [Indirizzo], viene visualizzata la schermata inserimento indirizzo. Dopo l'inserimento, premere [OK].

#### Premere le schede [DNS (IPv4)] e [DNS (IPv6)] e configurare ogni impostazione.

| Impost.rete | (Dettagli) |           | Annulla | ОК    |  |
|-------------|------------|-----------|---------|-------|--|
| Proxy       | DNS(IPv4)  | ONS(IPv6) | WINS    | Altri |  |
| Non usare   | Usa        |           |         |       |  |
| Server DHCP | N          | on usare  | Usa     | ]     |  |
| Primario    | 172        | 16 . 25   | . 68    |       |  |
| Secondario  | 172 .      | 16 . 25   | . 65    |       |  |
|             |            |           |         |       |  |
|             |            |           |         |       |  |
|             |            |           |         |       |  |

| Impost.rete (I | Dettagli)                  | Annulla        | ОК    |
|----------------|----------------------------|----------------|-------|
| Proxy          | DNS(IPv4) DNS(IPv6)        | WINS           | Altri |
| Non usare      | Usa                        |                |       |
| Manuale        | Auto                       |                |       |
| Primario       | 2001:0DB8:0000:CD30:0123:4 | 4567:89AB:CDEF |       |
| Secondario     | 2001:0DB8:0000:CD30:0123:4 | 4567:89AB:CDEF |       |
|                |                            |                |       |
|                |                            |                |       |

Se si preme [Primario] o [Secondario] viene visualizzata la schermata inserimento indirizzo. Compilare ogni campo e premere [OK].

| Primario                     | Annulla      | ОК                 |
|------------------------------|--------------|--------------------|
| 2001 :0DBB :0000 :CD30 :0123 | :[4567]:[894 | AB : CDEF<br>Canc. |
| 1 2 3 4 5 6<br>A B C D E F   | 7 8          | 9 0                |

## Premere [WINS] e configurare ogni impostazione.

| Impost.rete ( | Dettagli)                | Annul   | la OK |
|---------------|--------------------------|---------|-------|
| Proxy         | DNS(IPv4) DNS(IPv6)      | WINS    | Altri |
| Non usare     | Usa                      |         |       |
| Primario      | <b>172</b> . <b>16</b> . | 25 . 68 |       |
| Secondario    | 172. 16.                 | 25 . 65 |       |
|               |                          |         |       |
|               |                          |         |       |
|               |                          |         |       |

Quando si connette la RISO Console con https, è richiesta l'impostazione [Coll. RISO Console] nella scheda [Altri].

#### Premere [OK].

- Quando il server Proxy è impostato su [Usa], specificare un nome utente e una password.
- È possibile configurare questa funzione sulla RISO Console. (Vedere p. 11)
- Quando si connette la RISO Console con https\*, specificare una modalità di trasferimento della rete [Vel. coll./Mod. duplex]. (Solo la RISO Console)
  - \* Https è il protocollo http al quale viene aggiunta una funzione di crittografia.

#### Limit. indirizzo IP IPv4 / IPv6

Permette di specificare i computer che possono accedere alla macchina.

#### <Descrizione delle impostazioni>

- Indirizzo IP
- Maschera sottorete (quando IPv4 è in uso)
- Lunghezza prefisso (quando IPv6 è in uso)

Premere [Limit. indirizzo IP (IPv4)/ (IPv6)] nella schermata [Impostazioni ammin.].

Selezionare [Limitato] ed inserire un Indirizzo IP e una subnet mask, oppure una lunghezza prefisso del computer sul quale verrà garantito l'accesso.

| Limit. indirizzo IP (IPv4)                                         | Annulla OK                       |
|--------------------------------------------------------------------|----------------------------------|
| Consente di limitare l'uso di questa s<br>e maschera di sottorete. | stampante in base a indirizzo IP |
| Illimitato Limitato                                                |                                  |
| Ind. IP consentito                                                 | Maschera sottorete               |
| 192.168.1.101                                                      | 255 . 255 . 255                  |
| 0.0.0.0                                                            | 255.255.255.255                  |
|                                                                    | 255.255.255.255                  |
|                                                                    | 255.255.255                      |

| Limit. indirizzo IP (IPv6) Annulla                                       | ж |
|--------------------------------------------------------------------------|---|
| È possibile limitare l'uso di questa stampante in base all'indirizzo IP. |   |
| Illimitato                                                               |   |
| Ind. IP consentito Lunghezza prefisso                                    |   |
| ABCD:EF01:2345:6789:ABCD:EF01:2345:6789 (60)                             |   |
| ABCD:EF01:2345:6789:ABCD:EF01:2345:6789                                  |   |
| ABCD:EF01:2345:6789:ABCD:EF01:2345:6789 / 60                             |   |
| ABCD:EF01:2345:6789:ABCD:EF01:2345:6789 / [128]                          | ▼ |

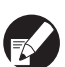

Quando si garantisce l'accesso a uno specifico computer

Specificare la maschera di sottorete 255.255.255.255 per l'indirizzo IP del computer specificato.

 Quando si garantisce accesso a più di un computer

Specificare la maschera di sottorete 255.255.255.0 per l'indirizzo IP di ciascun computer.

Esempio: quando l'indirizzo IP è impostato su "192.168.0.100", un computer il cui indirizzo IP è compreso tra "192.168.0.0" e

"192.168.0.255" potrà accedere alla macchina, mentre quelli con indirizzi diversi non potranno farlo.

#### Premere [OK].

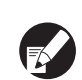

È possibile configurare questa funzione sulla RISO Console. (Vedere p. 11)

#### Impostazione IP sec

Configurare questa impostazione per utilizzare la tecnologia di crittografia dati (IPsec) per evitare che i dati vadano persi o corrotti in un ambiente di rete e per aumentare la sicurezza.

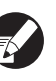

In [Impostazione IP sec], le impostazioni di [Criterio di protezione] variano in base al proprio ambiente di rete.

#### <Descrizione delle impostazioni>

- Impostazione IPsec
   OFF, ON
- Criterio di protezione
   È possibile registrare fino a 10 dettagli della procedura di sicurezza.

. Premere le schede [Base], [IKE] e [Comunicaz.] e configurare i dettagli di ogni funzione. La scheda [Base] dispone delle impostazioni di IPv4 e IPv6.

#### Premere [Impostazione IP sec] nella schermata [Impostazioni ammin.].

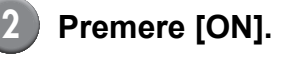

| Impostazi | ione IP | sec                    | Annulla  | ОК  |
|-----------|---------|------------------------|----------|-----|
| 0         | FF      | ON                     |          |     |
|           |         |                        |          |     |
| Priorità  |         | Criterio di protezione |          |     |
| 01 OFF    | ON      | АВС                    |          |     |
| 02 OFF    | ON      | DEF                    |          |     |
| 03 OFF    | ON      | бні                    |          | ב"ו |
|           |         |                        |          |     |
| Aggiung   |         | Cambia Elimina         | <u> </u> | T _ |

### Impostare ciascuna procedura di sicurezza su [ON] o [OFF].

- È possibile registrare fino a 10 procedure di sicurezza. È inoltre possibile modificare la priorità utilizzando i pulsanti [1] e [1].
- Premere [OK] se non si aggiunge, non si cambia o non si elimina l'impostazione di una procedura di sicurezza.

#### Premere [Aggiungi] per visualizzare la schermata [Criterio di protezione].

Per cambiare o elimina l'impostazione di una procedura di sicurezza registrata, selezionarla e premere [Cambia] o [Elimina].

### Premere la scheda [Base] e configurare ogni impostazione.

| Criterio di pro <sup>.</sup> | tezione Annulla OK                      |  |  |
|------------------------------|-----------------------------------------|--|--|
| Base IKE Comunicaz.          |                                         |  |  |
| Nome                         | security policy name                    |  |  |
| Chiave già cond.             | abcde _                                 |  |  |
| Impost. tramite:             | Indirizzo IP (IPv4) Indirizzo IP (IPv6) |  |  |
| Ambito del criteri           | o di protez.                            |  |  |
| Applica a:                   |                                         |  |  |
|                              |                                         |  |  |

Quando si preme [Nome] o [Chiave già cond.], viene visualizzata la relativa schermata di impostazione. Il nome della procedura di sicurezza e la chiave di sicurezza già cond. devono contenere al massimo 32 caratteri alfanumerici.

| Criterio di pro                         | tezione Annulla OK                      |  |
|-----------------------------------------|-----------------------------------------|--|
| Base                                    | IKE Comunicaz.                          |  |
| Nome                                    | security policy name                    |  |
| Chiave già cond.                        | abcde _                                 |  |
| Impost. tramite:                        | Indirizzo IP (IPv4) Indirizzo IP (IPv6) |  |
| Ambito del criteri                      | o di protez.                            |  |
| Applica a:                              | Limitato                                |  |
| 2001:0d88:0000:cd30:0123:4567:89ab:cdef |                                         |  |

- Le impostazioni variano a seconda dell'ambiente di rete. Scorrere utilizzando i pulsanti [▲] e [▼] e configurare ciascuna impostazione.
- Se si seleziona [Nome], viene visualizzata la schermata [Nome]. Dopo l'inserimento, premere [OK].
- Se si preme [Chiave già cond.], viene visualizzata la schermata [Chiave già cond.].
   Se si preme [Avanti] dopo l'inserimento, viene visualizzata la schermata [Chiave già cond. (conferma)].
- Se si inserisce un nome procedura di sicurezza registrato, viene visualizzata la schermata [Conferma]. Seguire il messaggio per inserirlo nuovamente.

## 6 Premere la scheda [IKE] e configurare ogni impostazione.

| Criterio di protezione Annulla OK            |  |  |  |
|----------------------------------------------|--|--|--|
| Base IKE Comunicaz.                          |  |  |  |
| Algoritmo di crittografia                    |  |  |  |
| 3DES-CBC AES-CBC_128 AES-CBC_192 AES-CBC_256 |  |  |  |
| Algoritmo hash                               |  |  |  |
| SHA-1 SHA-256 SHA-384                        |  |  |  |
| Gruppo DH                                    |  |  |  |
| G2 G14                                       |  |  |  |
|                                              |  |  |  |
|                                              |  |  |  |
| Gruppo DH<br>G2 G14                          |  |  |  |

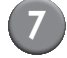

## Premere la scheda [Comunicaz.] e configurare ogni impostazione.

| Criterio di protezione                                                                                          | Annulla OK    |
|----------------------------------------------------------------------------------------------------|---------------|
| Base IKE Comunicaz.                                                                                             |               |
| Durata connessione<br>1800 sec.(1800-86400)<br>Algoritmo di crittografia ESP<br>3DES-CBC AES-CBC_128 AES-CBC_19 | 2 AES-CBC_256 |
| Algoritmo hash SHA-1 SHA-256 SHA-384                                                                            |               |

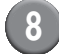

#### Premere [OK].

I dettagli dell'impostazione procedura di sicurezza vengono impostati e viene visualizzata nuovamente la schermata [Impostazione IP sec].

#### Premere [OK].

È possibile configurare questa funzione sulla RISO Console. (Vedere p. 11)

#### Imp. al. carta gr. vol.

Specificare dove il vassoio standard si abbassa quando termina la carta o quando si preme il pulsante discesa vassoio standard.

#### <Descrizione delle impostazioni>

Carta esaurita

Valore di impostazione: 1, 2 o 3 (Impostazione predefinita: 3)

 Attivazione del pulsante vassoio standard su/ giù

Valore di impostazione: 1, 2 o 3 (Impostazione predefinita: 1)

Premere [Imp. al. carta gr. vol.] nella schermata [Impostazioni ammin.].

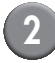

## Configurare ciascuna impostazione.

| Imp. al. carta gr. vol.                                                                                 | Annulla OK              |
|----------------------------------------------------------------------------------------------------|-------------------------|
| Impost. la posizione del vassoio standard all'uso<br>carta o all'attivaz. del pulsante vassoio standaro | cita della<br>d su/giù. |
| 1 <b>↓</b><br>2                                                                                         |                         |
| 3                                                                                                    |                         |
| Carta esaurita                                                                                          |                         |
|                                                                                                    |                         |
| Attivazione del pulsante vassoio standard su/giù                                                        |                         |
|                                                                                                    |                         |

 Quando [Carta esaurita] è impostata su [3], il vassoio standard si abbassa sul fondo quando termina la carta. È possibile caricare molti fogli per volta, ma per far ciò è necessario abbassarsi.

Se si imposta [Carta esaurita] su [1] o [2], il vassoio standard non si abbassa sul fondo; si ferma a metà percorso. Quindi, è possibile caricare molti fogli stando in piedi.

 Se si imposta [Attivazione del pulsante vassoio standard su/giù] su [1] o [2], è possibile abbassare gradualmente la posizione in basso del vassoio standard. Quindi, è possibile caricare molti fogli stando in piedi.

#### Premere [OK].

- Se si preme il pulsante discesa vassoio standard con il vassoio standard posizionato al di sotto della sua posizione in basso specificata, il vassoio si abbassa verso la posizione del numero successivo.
  - È possibile configurare questa funzione sulla RISO Console. (Vedere p. 11)

#### **Directory dati scanner**

Permette di registrare un computer in una rete come directory di memorizzazione per i dati scansionati.

#### <Descrizione delle impostazioni>

#### Visualizza nome

Permette di inserire il nome di una directory di memorizzazione. Il nome non deve contenere più di 20 caratteri.

### Protocollo trasf. Permette di specifica

Permette di specificare un protocollo [FTP], [SMB] o [SMB (UNC)].

#### • Prova di comunic.

È possibile controllare se l'impostazione della directory salvataggio dati di scansione è registrata correttamente.

Le seguenti impostazioni variano in base al protocollo specificato. L'immissione deve contenere massimo 256 caratteri alfanumerici.

- Indirizzo IP server di memorizzazione o URL
- Directory memorizz.
- Nome condiviso directory
- Directory memorizz. (ex: ¥¥)
- Nome login directory
- Password login directory

Premere [Directory dati scanner] sulla schermata [Impostazioni ammin.].

(2)

Premere [Aggiungi] per visualizzare una schermata che consente di aggiungere una directory di memorizzazione scanner.

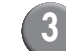

#### Configurare le impostazioni.

Quando si specifica un server FTP come Protocollo trasf..

| Aggiungi                                | Annulla OK             |
|-----------------------------------------|------------------------|
| Visualizza nome                         |                        |
| PDF                                     | Prova di comunic. 🖕    |
| Protocollo trasf.                       |                        |
| FTP SMB                                 | SMB (UNC)              |
| Indirizzo IP server di memorizzazione d | URL                    |
| 192.168.2.120                           |                        |
| Directory memorizz.                     |                        |
| data                                    |                        |
| Nome login directory Pa                 | ssword login directory |
| J.Smith                                 | * * * *                |
|                                         |                        |

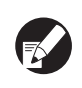

- In [Directory memorizz.], specificare il nome della cartella della directory di salvataggio impostata nel server FTP.
- In [Nome login directory], specificare il nome utente che si usa sul proprio computer.
- In [Password login directory], specificare la password che si usa per il nome utente mostrato sopra.
- 4 Premere [Prova di comunic.] per controllare se l'impostazione è registrata correttamente.

Viene visualizzata la schermata di elaborazione. Al termine della comunicazione viene visualizzata la schermata [Conferma].

#### Controllare il messaggio sulla schermata [Conferma] e premere [Chiudi].

Ricompare la schermata [Aggiungi].

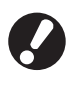

Se la comunicazione non riesce, controllare il server della directory di salvataggio scanner e l'ambiente di rete.

Se non si ottengono risultati, controllare nuovamente l'impostazione al passaggio 3.

#### Premere [OK].

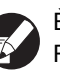

È possibile configurare questa funzione sulla RISO Console. (Vedere p. 11)

### Funzioni influenzate dall'Impostazione amministratore

#### Diagramma funzioni

L'impostazione amministratore gestisce la macchina e la rende più conveniente quando si configurano le impostazioni per rispettare il proprio ambiente di utilizzo.

Fare riferimento ai seguenti diagrammi e configurare le impostazioni per rispettare il proprio ambiente di utilizzo.

#### ■ Funzioni che l'impostazione amministratore consente di usare all'utente

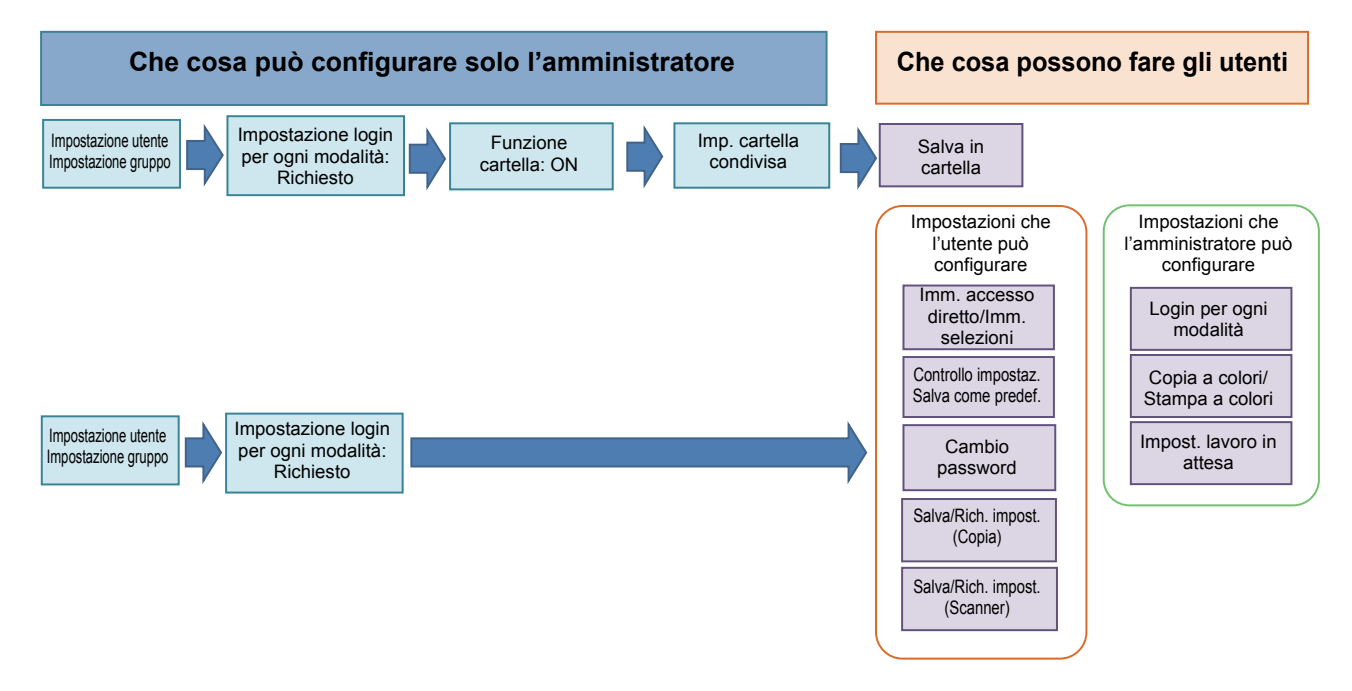

#### Funzioni il cui uso dipende dall'impostazione amministratore.

Configurare le seguenti impostazioni nell'impostazione amministratore per consentire a ciascun utente l'uso delle seguenti funzioni.

| Funzioni che gli utenti possono<br>utilizzare                                                                                                    | Che cosa si può configurare nell'impostazione amministratore                                                                                                    |
|----------------------------------------------------------------------------------------------------|----------------------------------------------------------------------------------------------------|
| Imm. accesso diretto/Imm. selezioni<br>(Registrare le funzioni che si utilizzano di<br>frequente per l'area accesso diretto e la<br>schermata selezioni.) | <ul> <li>Registrazione di un utente in [Impostazione utente]</li> <li>Impostare [Impostazione login] su [Richiesto]</li> <li>Se si imposta [Impostazione login] su [Non rich.], l'area accesso diretto e<br/>la schermata selezioni visualizzano quello che è stato registrato<br/>dall'amministratore.</li> </ul> |
| Salva come predef.<br>Controllo impostaz.<br>(Registrare le funzioni che si utilizzano di<br>frequente per copiare e scansionare su<br>predefinito.)      | <ul> <li>Registrazione di un utente in [Impostazione utente]</li> <li>Impostare [Impostazione login] su [Richiesto]</li> </ul>                                                                                                    |
| Impost. Iavoro in attesa<br>(Stampare i dati di stampa da un computer dopo il<br>login.)                                                                  | <ul> <li>Registrazione di un utente in [Impostazione utente]</li> <li>Impostare [Impostazione login] su [Richiesto]</li> </ul>                                                                                                    |

| Funzioni che gli utenti possono<br>utilizzare                                                                                                    | Che cosa si può configurare nell'impostazione amministratore                                                                                                    |
|----------------------------------------------------------------------------------------------------|----------------------------------------------------------------------------------------------------|
| <b>Cambio password</b><br>(Cambiare la password di login.)                                                                                        | <ul> <li>Registrazione di un utente in [Impostazione utente]</li> <li>Impostare [Impostazione login] su [Richiesto]</li> </ul>                                                                                                    |
| Salvare in cartella (Cartella personale)<br>(Creare una cartella personale e salvare i dati di<br>stampa e copia letti sulla cartella personale.) | <ul> <li>Registrazione di un utente in [Impostazione utente]</li> <li>Impostare [Impostazione login] su [Richiesto]</li> <li>Impostare [Funzione cartella] su [ON]</li> </ul>                                                                                                    |
| Salvare in cartella (Cartella condivisa)<br>(Salvare i dati di stampa e di copia letti su una<br>cartella condivisa.)                             | <ul> <li>Registrazione di un gruppo in [Impostazione gruppo]</li> <li>Registrazione di un utente in [Impostazione utente]</li> <li>Impostare [Impostazione login] su [Richiesto]</li> <li>Impostare [Funzione cartella] su [ON]</li> <li>Configurazione di [Cartella]</li> </ul> |

Se si limita l'uso delle seguenti funzioni in base all'utente, configurare le seguenti opzioni nell'impostazione amministratore.

Se [Impostazione login] è impostato su [Non rich.] nessuna funzione è limitata.

| Funzioni limitate in base all'utente                                                                                                    | Che cosa si può configurare nell'impostazione amministratore                                                                                                    |
|----------------------------------------------------------------------------------------------------|----------------------------------------------------------------------------------------------------|
| Selezione modalità<br>(Vietare l'uso delle modalità stampante, copia e<br>scanner o richiedere una password per l'uso di<br>ciascuna modalità)                               | <ul> <li>Configurazione di una modalità che registra o limita un utente in [Impostazione utente]</li> <li>Impostare [Impostazione login] su [Richiesto]</li> </ul>                   |
| Copia a colori/Stampa a colori<br>(Limitare l'uso di copia a colori/stampa a colori e<br>limitare inoltre il numero di fogli per la copia/<br>stampa a colori/monocromatica) | <ul> <li>Registrazione di un utente e configurazione delle limitazioni delle funzioni in<br/>[Impostazione utente]</li> <li>Impostare [Impostazione login] su [Richiesto]</li> </ul> |

#### ■ Impostazioni influenzate dall'impostazione rete e da ciò che influenza gli utenti

Se si usa la macchina collegata alla rete, non è possibile configurare ciascuna funzione senza configurare in anticipo [Impost. rete (IPv4)/(IPv6)] e [Impost. rete (Dettagli)]. Assicurarsi di configurare [Impost. rete (IPv4)/ (IPv6)] e [Impost. rete (Dettagli)] prima di configurare ciascuna impostazione.

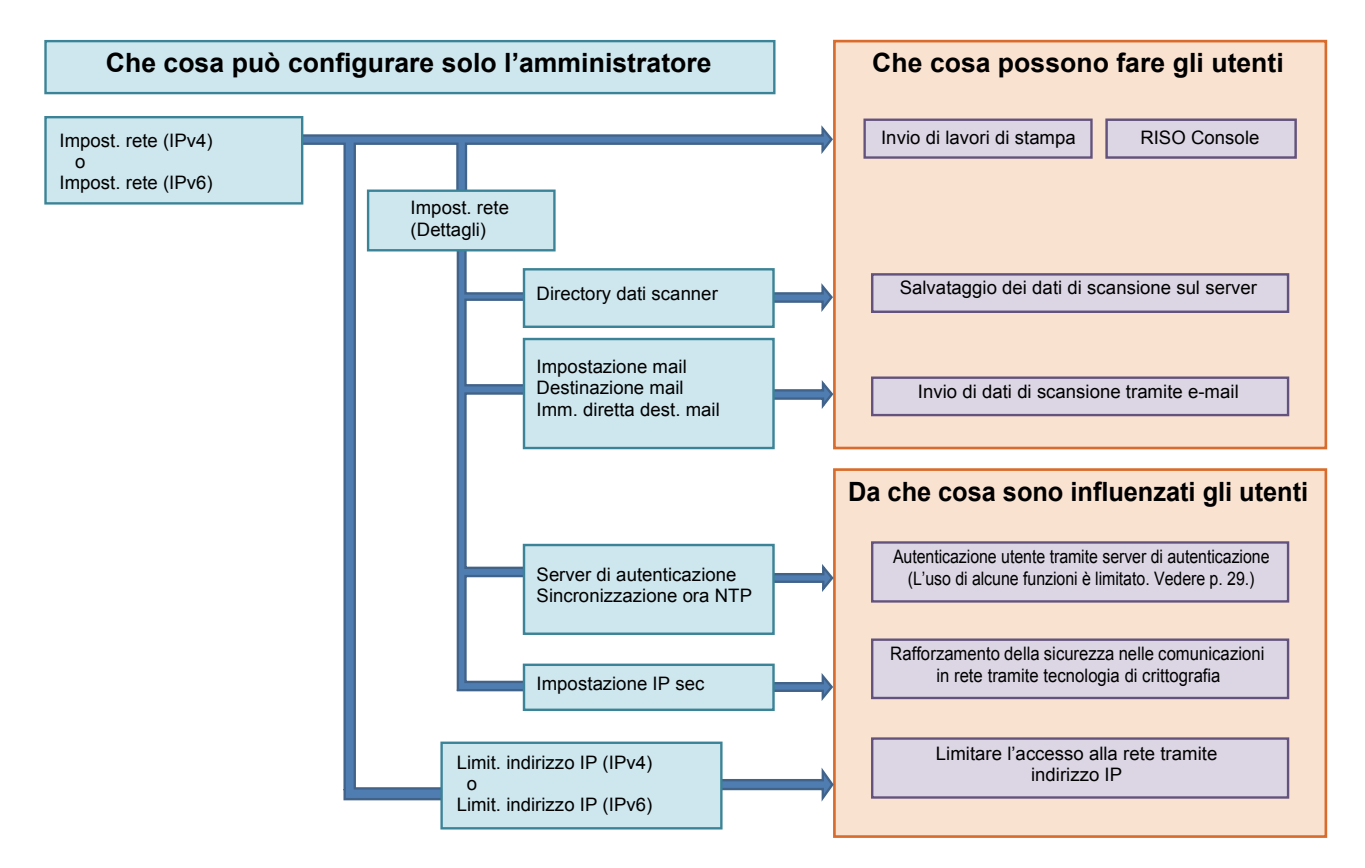

#### Le funzioni con le quali ogni utente usa la rete dipendono dall'impostazione amministratore.

Per consentire a ciascun utente di utilizzare le seguenti funzioni, è necessario configurare le impostazioni di seguito nell'impostazione amministratore.

| Funzioni che gli utenti possono<br>utilizzare   | Che cosa si può configurare nell'impostazione amministratore                                                                                                    |
|-------------------------------------------------|----------------------------------------------------------------------------------------------------|
| Invio di lavori di stampa e uso di RISO Console | • [Impost. rete (IPv4)]                                                                                                    |
| nell'ambiente di rete                           | • [Impost. rete (IPv6)]                                                                                                    |
| Salvataggio dei dati di scansione sul server    | <ul> <li>[Impost. rete (IPv4)] o [Impost. rete (IPv6)]</li> <li>[Directory dati scanner]</li> <li>[Impost. rete (Dettagli)] se si specifica una directory di salvataggio tramite il nome server</li> </ul>                                                        |
| Invio di dati di scansione tramite e-mail       | <ul> <li>[Impost. rete (IPv4)] o [Impost. rete (IPv6)]</li> <li>[Impostazione mail]</li> <li>[Destinazione mail]</li> <li>[Imm. diretta dest. mail]</li> <li>[Impost. rete (Dettagli)] se si specifica un indirizzo server mail tramite il nome server</li> </ul> |

Se si configurano le seguenti funzioni nell'impostazione amministratore, l'accesso alla rete è limitato e gli utenti sono influenzati da ciò che segue:

| Da che cosa sono influenzati gli utenti                              | Che cosa si può configurare nell'impostazione amministratore                                                                                                    |
|----------------------------------------------------------------------|----------------------------------------------------------------------------------------------------|
| Invio di lavori di stampa e uso limitato di RISO                     | <ul> <li>[Impost. rete (IPv4)]</li> <li>[Limit. indirizzo IP (IPv4)]</li> </ul>                                                                                              |
| rete                                                                 | <ul> <li>[Impost. rete (IPv6)]</li> <li>[Limit. indirizzo IP (IPv6)]</li> </ul>                                                                                              |
| Invio di lavori di stampa tramite tecnologia di crittografia (IPsec) | <ul> <li>[Impost. rete (IPv4)] o [Impost. rete (IPv6)]</li> <li>[Impostazione IP sec]</li> <li>[Impost. rete (Dettagli)]</li> </ul>                                          |
| Restrizione utenti da parte del server di<br>autenticazione          | <ul> <li>[Impost. rete (IPv4)] o [Impost. rete (IPv6)]</li> <li>[Server di autenticazione]</li> <li>[Impost. rete (Dettagli)]</li> <li>[Sincronizzazione ora NTP]</li> </ul> |

#### ■ Funzioni delle macchina che l'impostazione amministratore limita

Non è possibile utilizzare alcune impostazioni o funzioni se si impostano il server di autenticazione o il collegam. sist. esterno su [ON], oppure se si imposta il consumo energetico in inattività della macchina su [Basso].

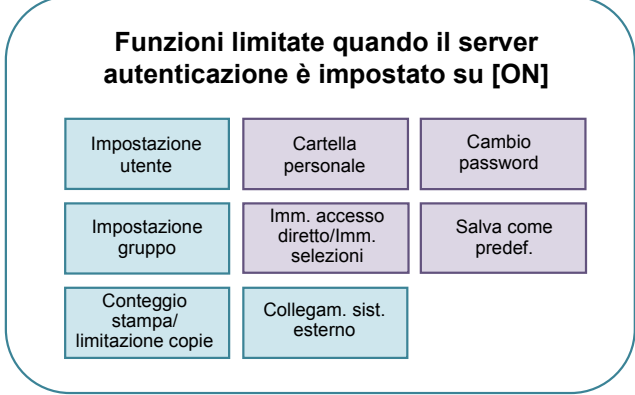

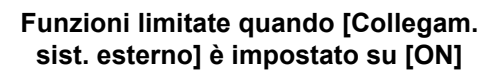

| Impostazione<br>utente                    | Impostazione<br>gruppo                    | Cambio<br>password    |
|-------------------------------------------|-------------------------------------------|-----------------------|
| Conteggio<br>stampa/<br>limitazione copie | Server di autenticazione                  | Cartella<br>personale |
| Impost. lavoro in attesa                  | lmm. accesso<br>diretto/lmm.<br>selezioni | Salva come predef.    |

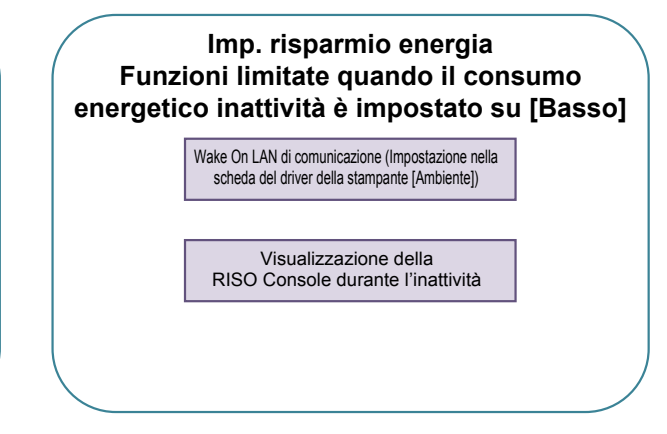

### Appendice

### Formati dei file CSV da importare

Immettere le informazioni utente sul file CSV scritto dalla RISO Console.

#### Esempio) Dati informazioni sul proprietario

L'impostazione della seconda linea (A-L) corrisponde a "Nome voce" nell'elenco di seguito (N. generale 1-12).

|   | А                | В                | С                   | D            | E            | F               | G     | Н            | I                     | J       | К                 | L      |
|---|------------------|------------------|---------------------|--------------|--------------|-----------------|-------|--------------|-----------------------|---------|-------------------|--------|
| 1 | Ver. file<br>CSV |                  |                     |              |              |                 |       |              |                       |         |                   |        |
| 2 | User<br>name     | PC login<br>name | Admin.<br>authority | Printer mode | Copy<br>mode | Scanner<br>mode | Index | IC card      | Temporary<br>Password | Group1  | Group2            | Group3 |
| 3 | J.Smith          | J.Smith          | ammin.              | on           | on           | on              | 6     | 1001<br>9638 | abcde123              | Vendite |                   |        |
| 4 | C.Carry          | C.Carry          | user                | on           | on           | off             | 6     | 1001<br>9638 | xwz9876               | Vendite | Progetta<br>zione |        |

#### [Generale]

| N. | Nome voce                                    | Valori di impostazione                                                                      | Caratteri non disponibili                    |  |  |
|----|----------------------------------------------|---------------------------------------------------------------------------------------------|----------------------------------------------|--|--|
| 1  | User name<br>(Nome utente)                   | 1-10 caratteri alfanumerici<br>* Non lasciare questo campo vuoto.                           | "/[]:+ <>=;,*?¥'                             |  |  |
| 2  | PC login name<br>(Nome login PC)             | 0-63 caratteri alfanumerici                                                                 | " / [ ] : +   < > = ; , * ? ¥ '              |  |  |
| 3  | Admin.authority<br>(Autorità ammin.)         | "user": Utenti generali<br>"ammin.": Amministratore                                         | Nessuno                                      |  |  |
| 4  | Printer mode<br>(Modalità stampante)         | "on": Consentire<br>"off": Non consentire                                                   | Nessuno                                      |  |  |
| 5  | Copy mode<br>(Modalità copia)                | "on": Consentire<br>"off": Non consentire                                                   | Nessuno                                      |  |  |
| 6  | Scanner mode<br>(Modalità scanner)           | "on": Consentire<br>"off": Non consentire                                                   | Nessuno                                      |  |  |
| 7  | Index<br>(Indice)                            | 1 carattere (1-6)<br>1: 0-9 caratteri alfanumerici<br>2: a-e 3: f-j 4: k-o<br>5: p-t 6: u-z | Nessuno                                      |  |  |
| 8  | IC card<br>(Scheda IC)                       | 0-22 caratteri alfanumerici<br>Scheda IC standard                                           | Caratteri diversi dai caratteri alfanumerici |  |  |
| 9  | Temporary Password<br>(Password provvisoria) | 1-16 caratteri alfanumerici (solo caratteri minuscoli)                                      | Caratteri diversi dai caratteri alfanumerici |  |  |
| 10 | Group1<br>(Gruppo 1)                         | 1-10 caratteri alfanumerici                                                                 | " / [ ] : +   < > = ; , * ? ¥ '              |  |  |
| 11 | Group2<br>(Gruppo 2)                         | 1-10 caratteri alfanumerici                                                                 | "/[]:+ <>=;,*?¥'                             |  |  |
| 12 | Group3<br>(Gruppo 3)                         | 1-10 caratteri alfanumerici                                                                 | "/[]:+ <>=;,*?¥'                             |  |  |

Se si configura la limitazione della funzione per un utente registrato sulla macchina, è necessario configurare le seguenti impostazioni.

Esempio) Dati limitazione della funzione

L'impostazione della seconda linea (M-V) corrisponde a "Nome voce" nell'elenco di seguito (Imp. limiti Stampa/Copia N. 13-22).

|   | М                      | N                                 | 0                               | Р                                     | Q                                | R                     | S                                | Т                              | U                                    | V                               |
|---|------------------------|-----------------------------------|---------------------------------|---------------------------------------|----------------------------------|-----------------------|----------------------------------|--------------------------------|--------------------------------------|---------------------------------|
| 1 |                        |                                   |                                 |                                       |                                  |                       |                                  |                                |                                      |                                 |
| 2 | Full<br>color<br>print | Full color<br>print<br>limitation | Full<br>color<br>print<br>limit | Mono-<br>color<br>print<br>limitation | Mono-<br>color<br>print<br>limit | Full<br>color<br>copy | Full color<br>copy<br>limitation | Full<br>color<br>copy<br>limit | Mono-<br>color<br>copy<br>limitation | Mono-<br>color<br>copy<br>limit |
| 3 | on                     | on                                | 99999                           | off                                   | 99999                            | on                    | off                              | 99999                          | off                                  | 99999                           |
| 4 | on                     | on                                | 100                             | on                                    | 100                              | on                    | on                               | 100                            | off                                  | 99999                           |

#### [Imp. limiti Stampa/Copia]: Esempi di quando si seleziona [Conteggio individuale]

| N. | Nome voce                                                               | Valori di impostazione                    | Caratteri non disponibili            |  |
|----|-------------------------------------------------------------------------|-------------------------------------------|--------------------------------------|--|
| 13 | Full color print<br>(Stampa a colori)                                   | "on": Consentire<br>"off": Non consentire | Nessuno                              |  |
| 14 | Full color print limitation<br>(Limitazioni sulla stampa a colori)      | "on": Limitare<br>"off": Non limitare     | Nessuno                              |  |
| 15 | Full color print limit<br>(Limite stampa a colori)                      | 1-5 numeri<br>1-99999                     | Caratteri diversi da numeri<br>(0-9) |  |
| 16 | Mono-color print limitation<br>(Limitazioni sulla stampa<br>monocolore) | "on": Limitare<br>"off": Non limitare     | Nessuno                              |  |
| 17 | Mono-color print limit<br>(Limite stampa monocolore)                    | 1-5 numeri<br>1-99999                     | Caratteri diversi da numeri<br>(0-9) |  |
| 18 | Full color copy<br>(Copia a colori)                                     | "on": Consentire<br>"off": Non consentire | Nessuno                              |  |
| 19 | Full color copy limitation<br>(Limitazioni sulla copia a colori)        | "on": Limitare<br>"off": Non limitare     | Nessuno                              |  |
| 20 | Full color copy limit<br>(Limite copia a colori)                        | 1-5 numeri<br>1-99999                     | Caratteri diversi da numeri<br>(0-9) |  |
| 21 | Mono-color copy limitation<br>(Limitazioni sulla copia monocolore)      | "on": Limitare<br>"off": Non limitare     | Nessuno                              |  |
| 22 | Mono-color copy limit<br>(Limite copia monocolore)                      | 1-5 numeri<br>1-99999                     | Caratteri diversi da numeri<br>(0-9) |  |

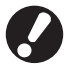

Le informazioni utente potrebbero non essere registrate correttamente se si inseriscono valori diversi dal "valori di impostazione". Immettere caratteri alfanumerici rispettando il limite.

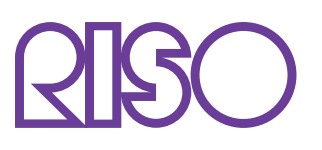

© Copyright 2016 RISO KAGAKU CORPORATION